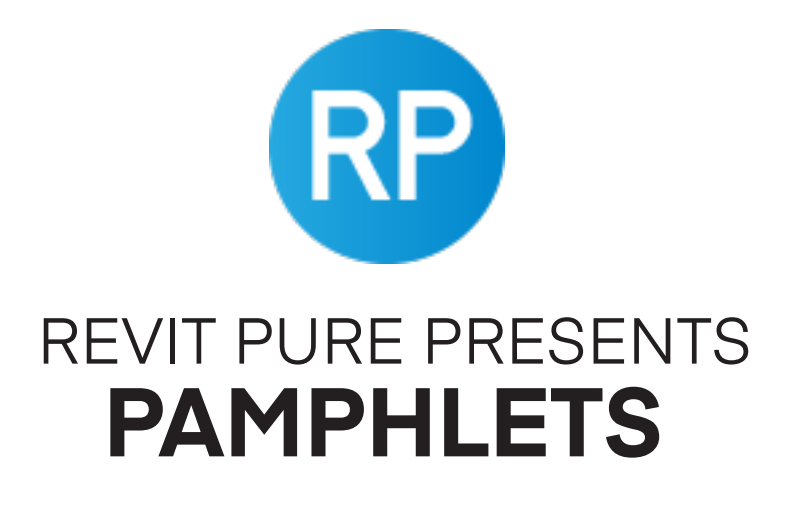

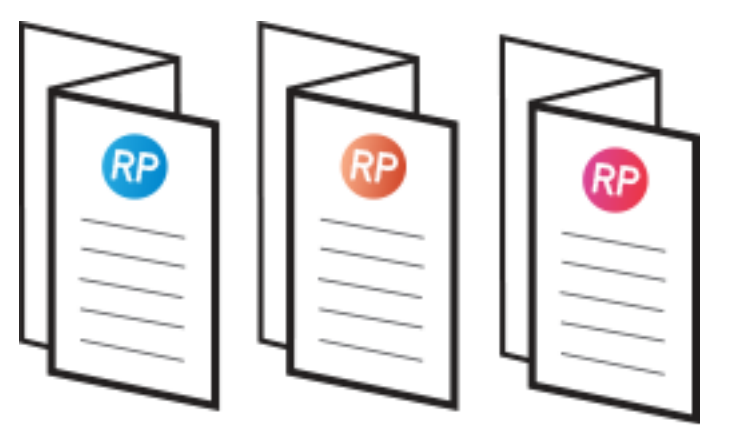

### **ISSUE #27 / WINTER 2023**

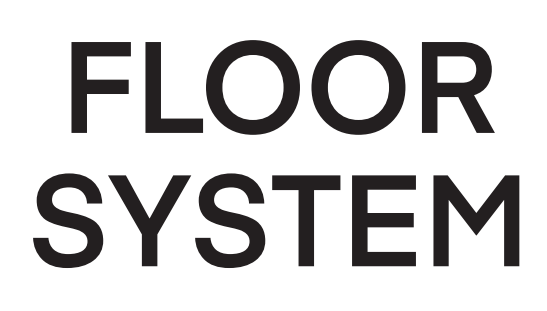

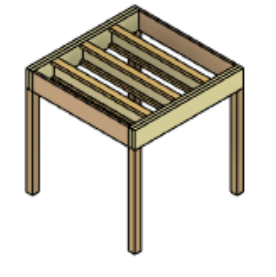

revitpure.com

© Copyright 2023 - BIM Pure Productions by: Nicolas Catellier, Architect

#### REVIT PURE - © Copyright 2022 - BIM Pure Productions

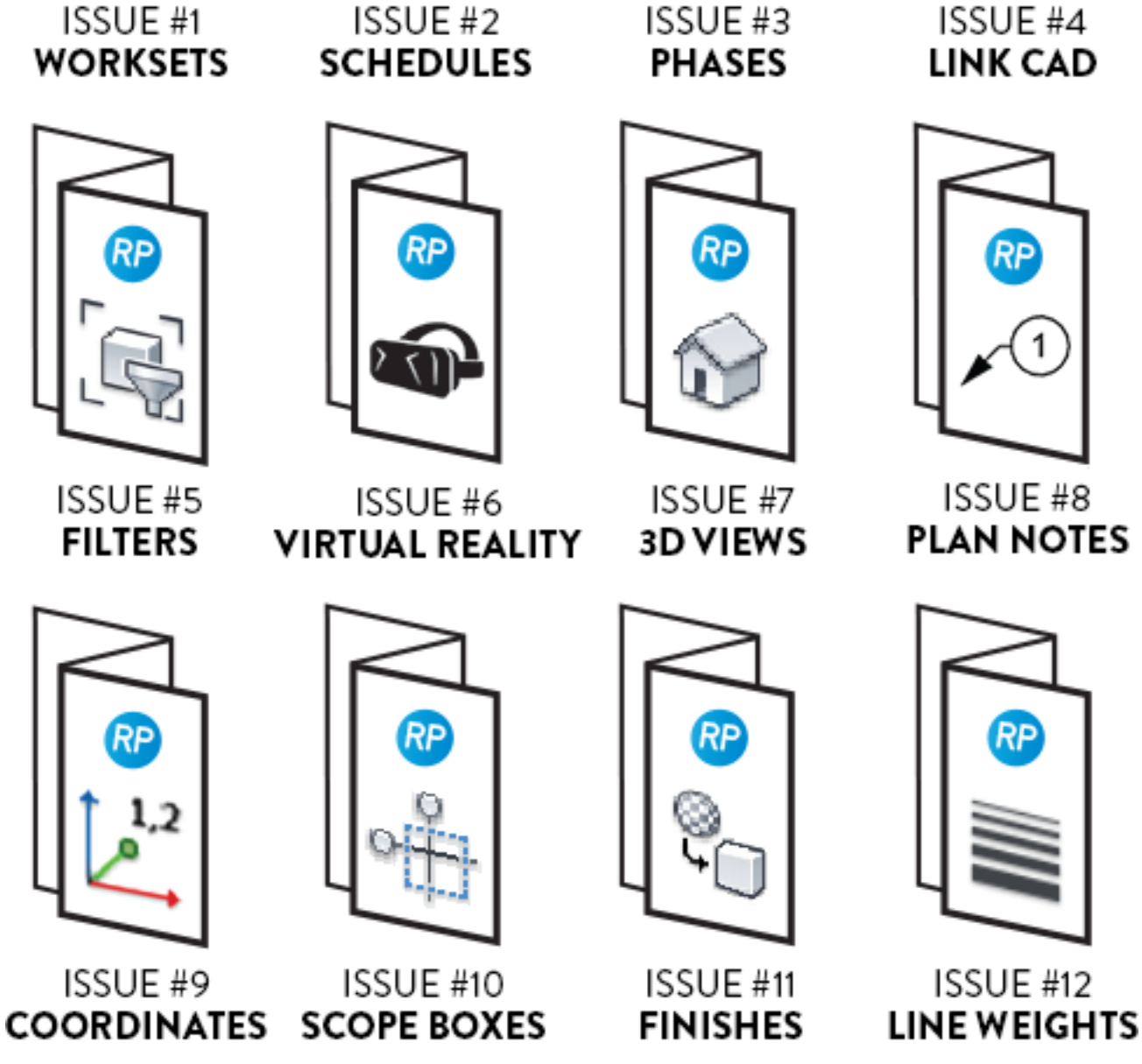

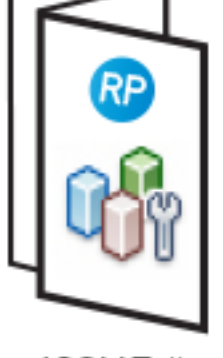

ISSUE #1

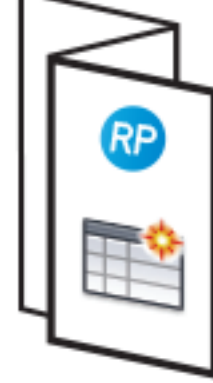

ISSUE #2

ISSUE #3

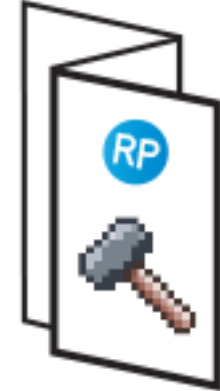

RP

**PAMPHLETS COLLECTION** 

# **PAMPHLETS COLLECTION**

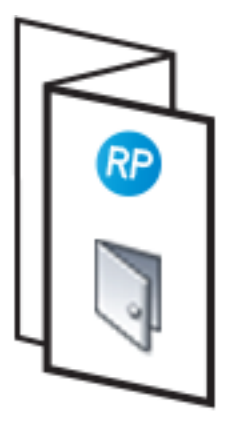

ISSUE #13 DOORS

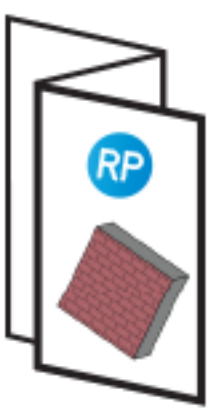

ISSUE #17 SLANTED WALLS

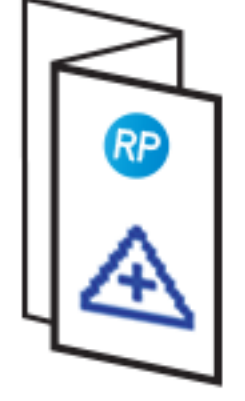

ISSUE #14 SHARED SITES

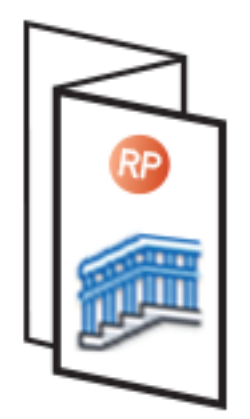

ISSUE #18 RAILINGS PART 1

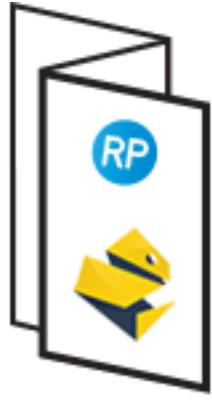

ISSUE #15 pyREVIT

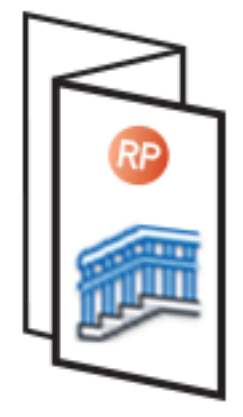

ISSUE #19 RAILINGS PART 2

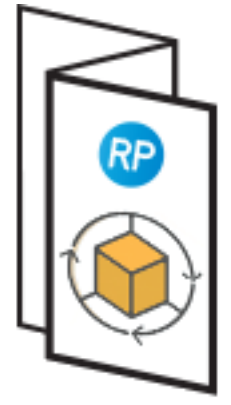

ISSUE #16 FREE ADD-INS

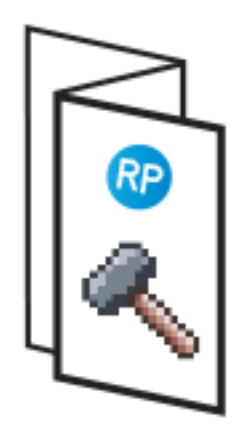

ISSUE #20 PHASES PART 2

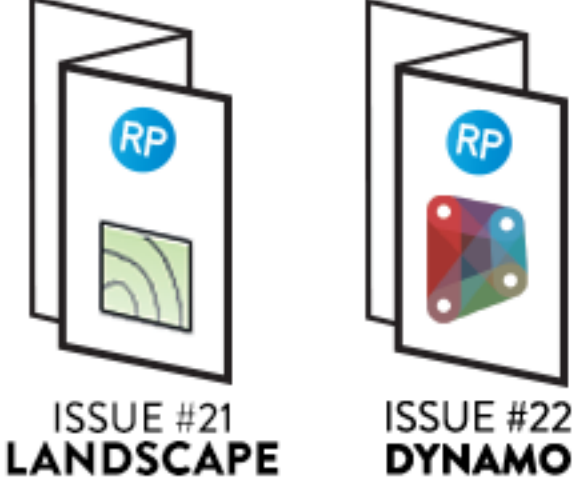

Rр

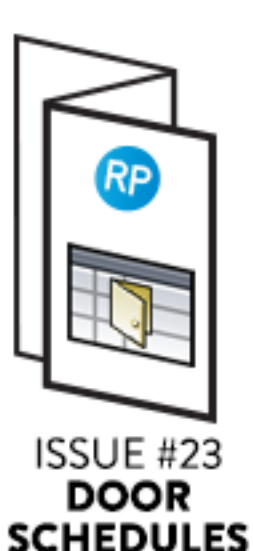

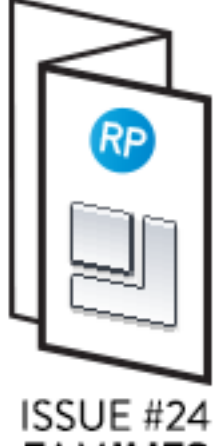

FAMILIES

# PAMPHLETS COLLECTION

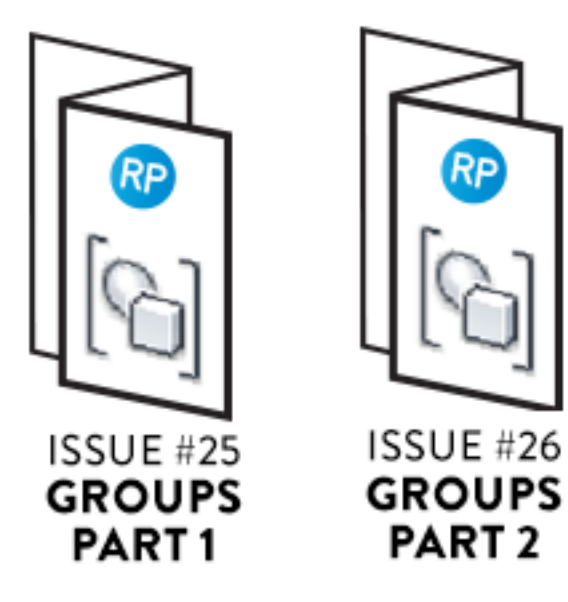

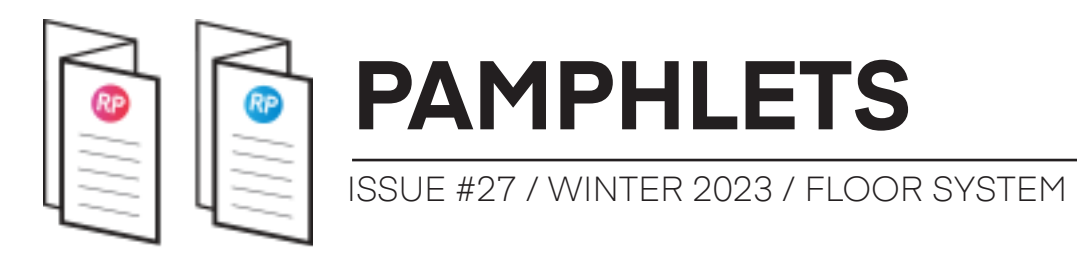

# WHAT IS THIS "PAMPHLET"?

Revit Pure Pamphlets are published 4 times a year by email. Each edition covers a particular Revit theme. We like to pick themes that are complex and confusing. Our job is to make these topics simple for you.

# WHAT IS THIS FLOOR SYSTEM?

This is a project I have been doing in collaboration with QWEB, the Quebec Wood Export Bureau.

#### Click here to download the family

It is a family that contains multiple nested structural elements. It can be stretched on all directions. The joist spacing can be adjusted, and the structural depth of the system is automatically set based on the system Width.

This is a unique and innovative system I've never seen in Revit before. Although it is meant for modular construction, it could aslo be helpful in other circumstances.

In the first part, you will learn about the features of this system. Then, you will learn some tricks to build a family such as this.

**Disclaimer**: This family is meant for early-phase modeling. It doesn't replace a structural engineer.

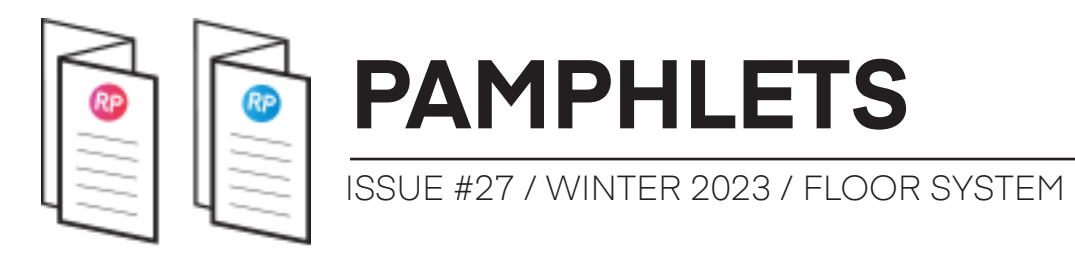

# WATCH THE YOUTUBE VIDEO

The topics covered in this pamphlet are covered by the video below. Click here to watch it, or click the image:

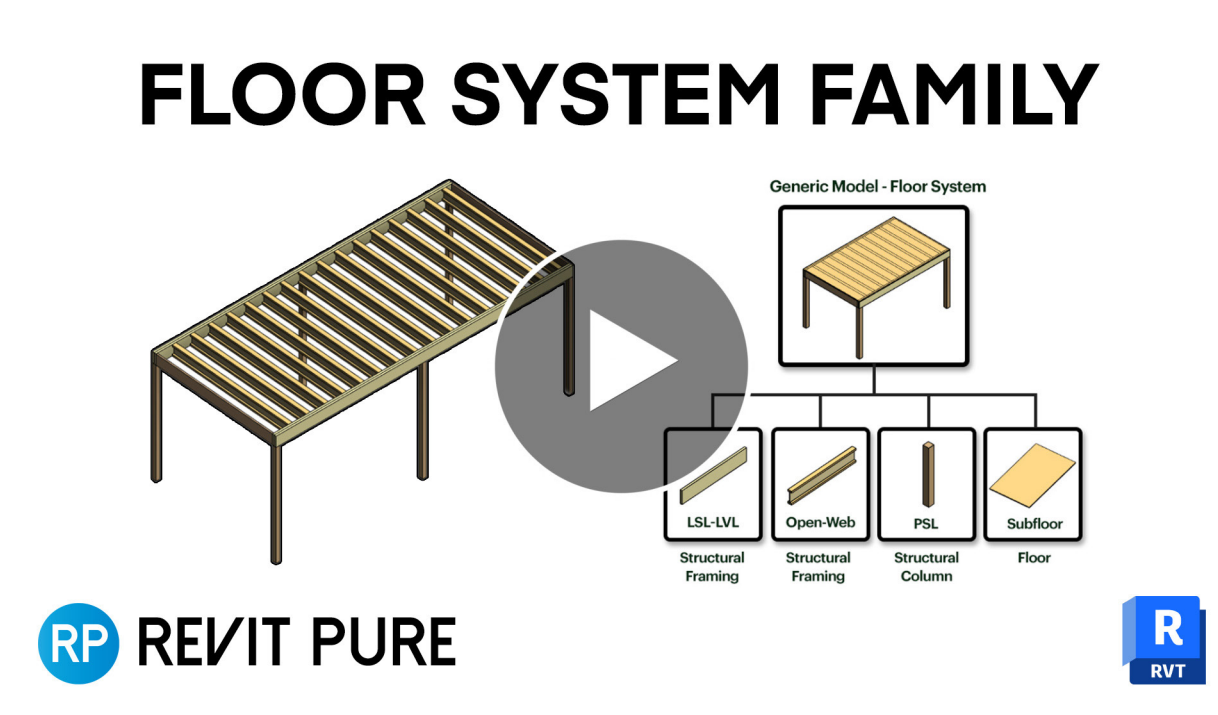

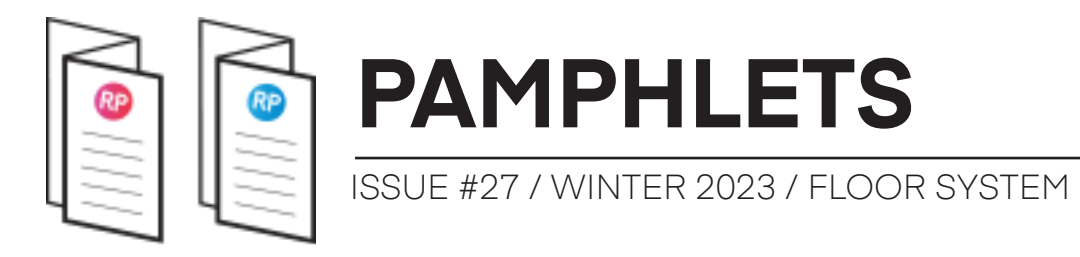

### THE PARAMETRIC SYSTEM

The family contains joists, beams, a subfloor, and columns. Everything is parametric! Check this out:

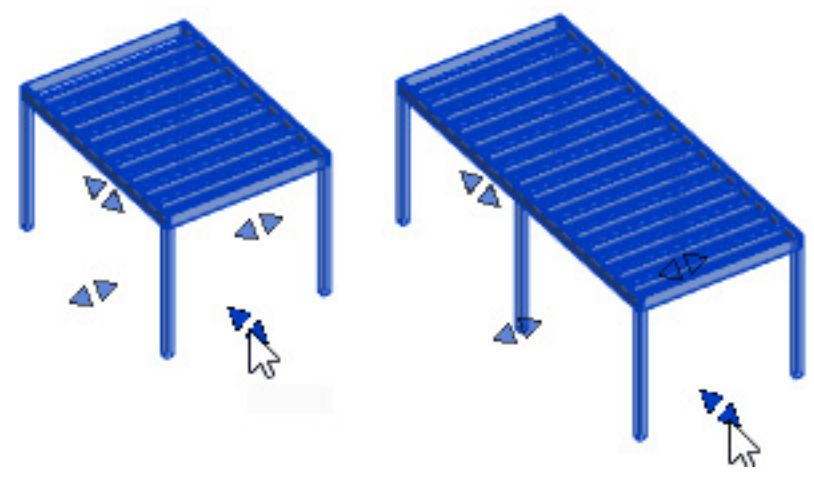

Why exactly should you use this family? It is meant as an early phase family to quickly model structure with real dimensions. You can copy and paste them to create a building layout:

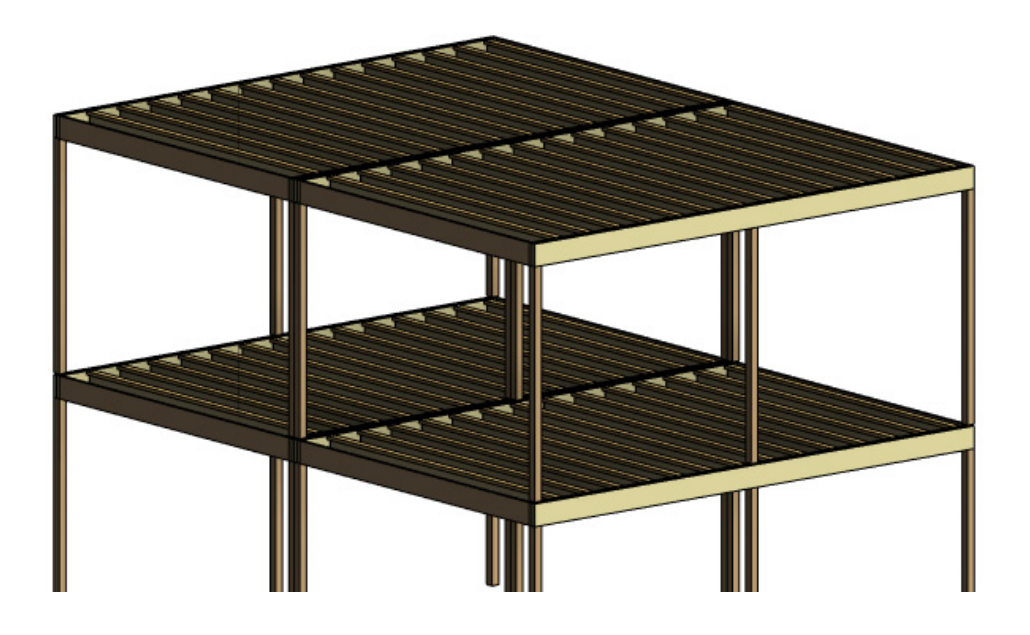

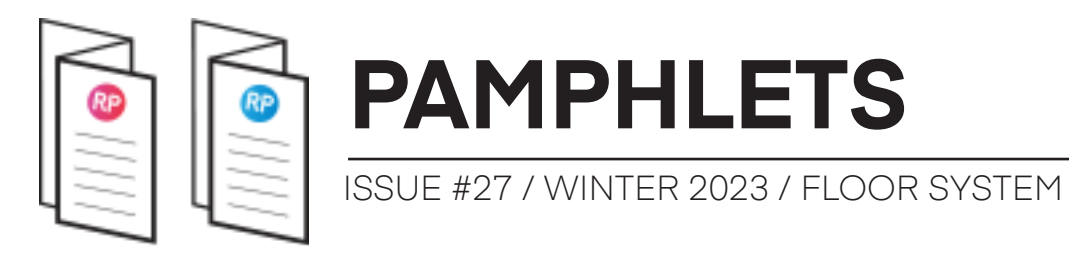

#### 1- THE FAMILY IS A GENERIC MODEL WITH NESTED STRUCTURAL FRAMING & COLUMNS

This family contains multiple nested shared components:

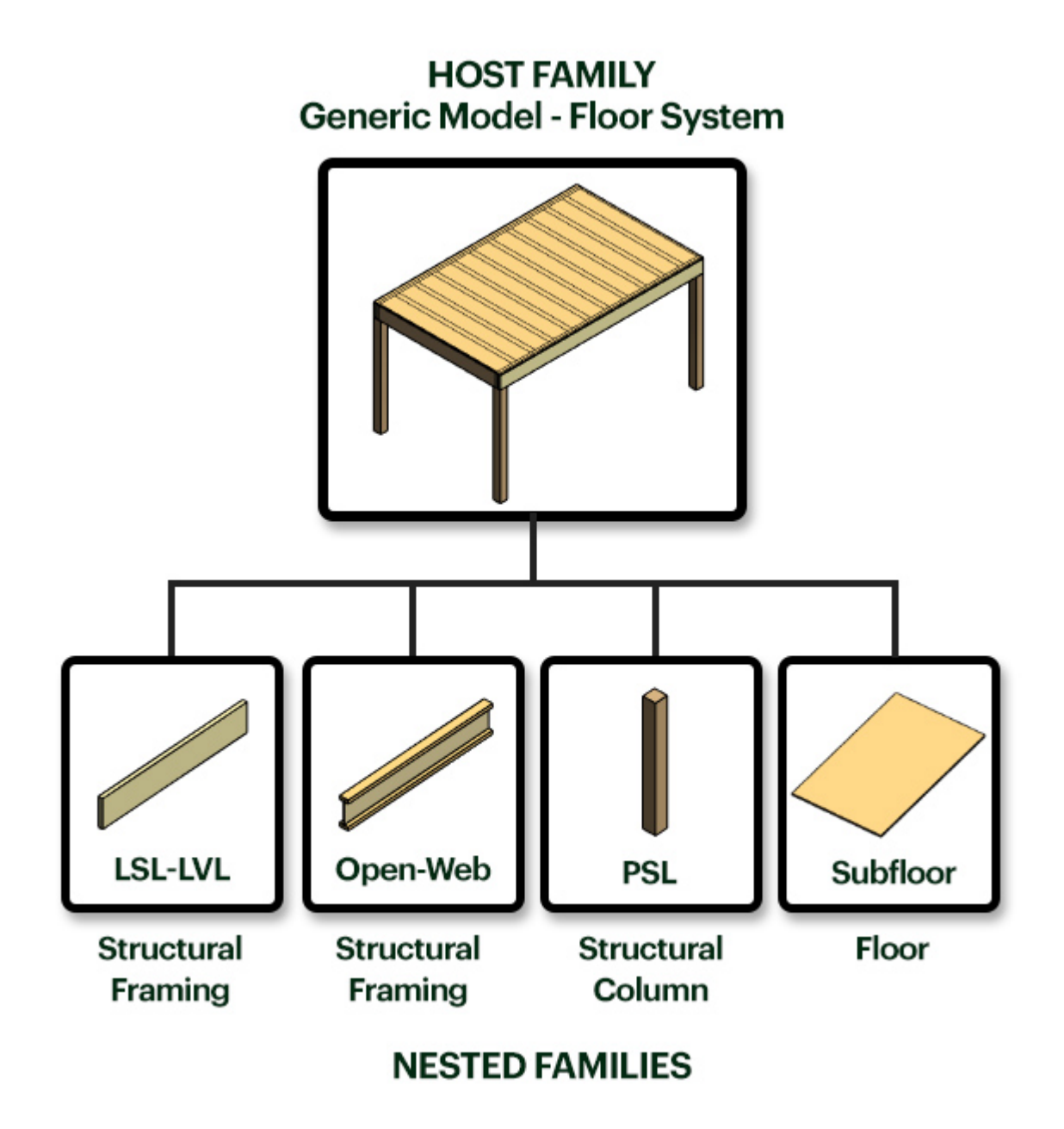

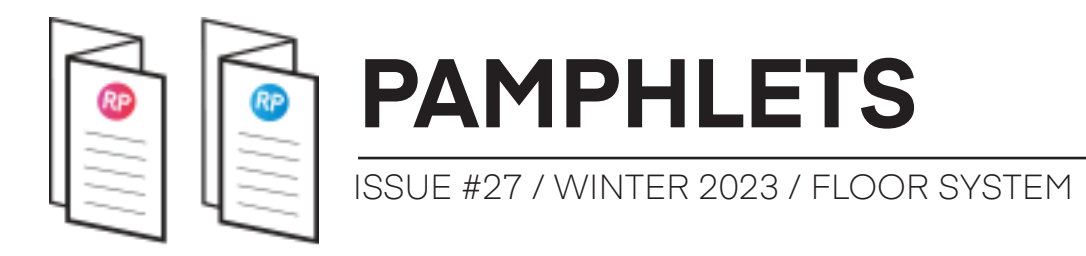

These nested families are shared, which means they are individually part of the Revit database. Therefore, when the dimensions of the engineered floor system are changed, the schedule automatically updates.

|              | Structural Framing |        |              |                     |     |  |  |
|--------------|--------------------|--------|--------------|---------------------|-----|--|--|
| LENGTH       | DEPTH              | WIDTH  | VOLUME       | NUMBER OF<br>PLATES | QTY |  |  |
| LSL          |                    |        |              |                     |     |  |  |
| 5'-9 1/4"    | 9 1/2"             | 1 1/4" | 0.95 CF      | 0                   | 2   |  |  |
| 12'-3 7/8"   | 9 1/2"             | 1 1/4" | 8.13 CF      | 0                   | 8   |  |  |
|              |                    |        | 9.08 CF      | 0                   | 10  |  |  |
| LVL          |                    |        |              |                     |     |  |  |
| 19'-2"       | 9 1/2"             | 1 3/4" | 35.41 CF     | 0                   | 16  |  |  |
| 23'-0 7/8"   | 9 1/2"             | 1 3/4" | 10.66 CF     | 0                   | 4   |  |  |
|              |                    |        | 46.06 CF     | 0                   | 20  |  |  |
| Open-Web     |                    | _      | _            | _                   |     |  |  |
| 5'-9 1/4"    | 9 1/2"             | 3 1/2" | 8.81 CF      | 34                  | 17  |  |  |
| 12'-3 7/8"   | 9 1/2"             | 3 1/2" | 61.99 CF     | 112                 | 56  |  |  |
|              |                    |        | 70.79 CF     | 146                 | 73  |  |  |
| Grand total: | : 103              |        | 125.94<br>CF | 146                 | 103 |  |  |

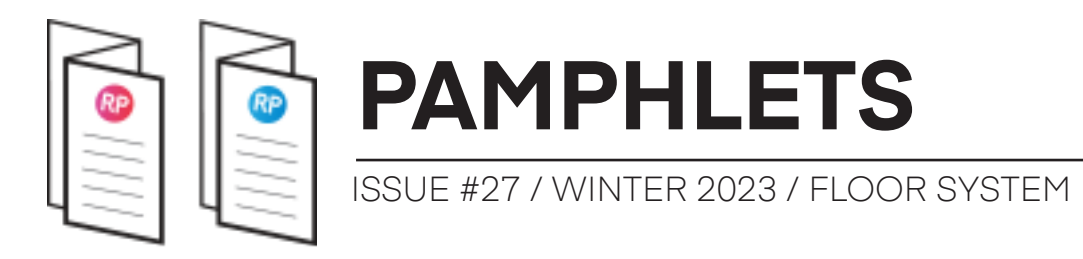

#### 2- THE JOIST SPACING CAN BE ADJUSTED

In the type properties of the family, you will find the joist spacing parameter.

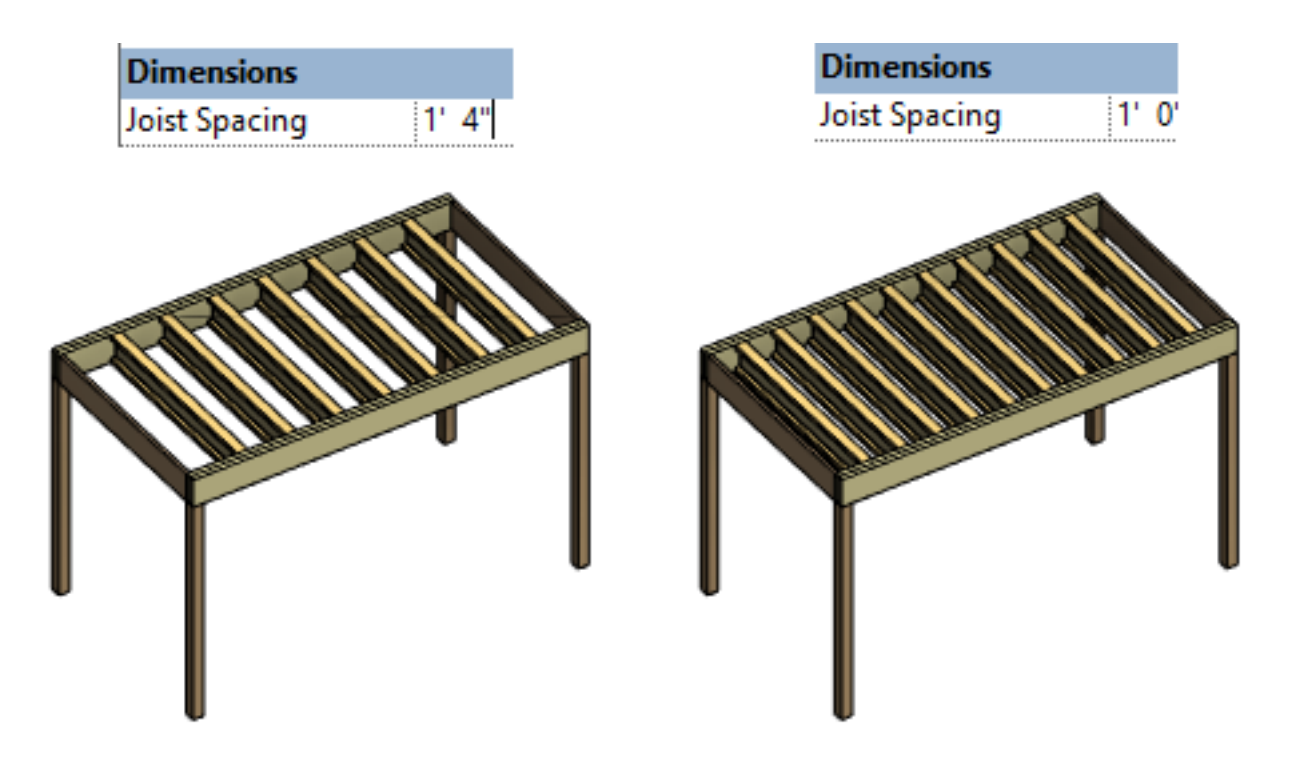

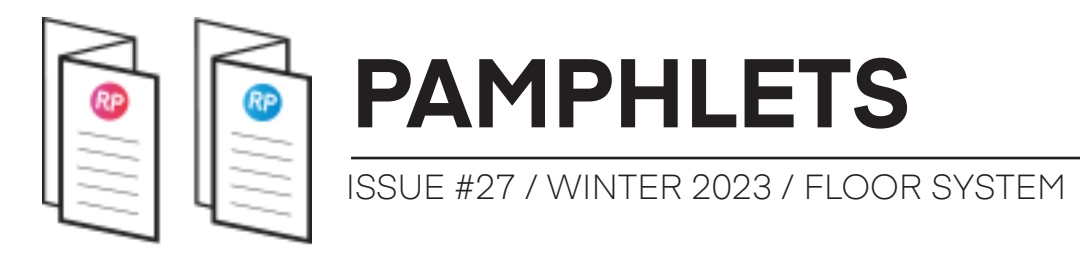

# 3- MODIFY THE LENGTH, THE WIDTH, AND THE FLOOR-TO-FLOOR HEIGHT

In the instance properties of the system, you can modify the **Length**, the **Width**, and the **Floor-to-Floor Height**.

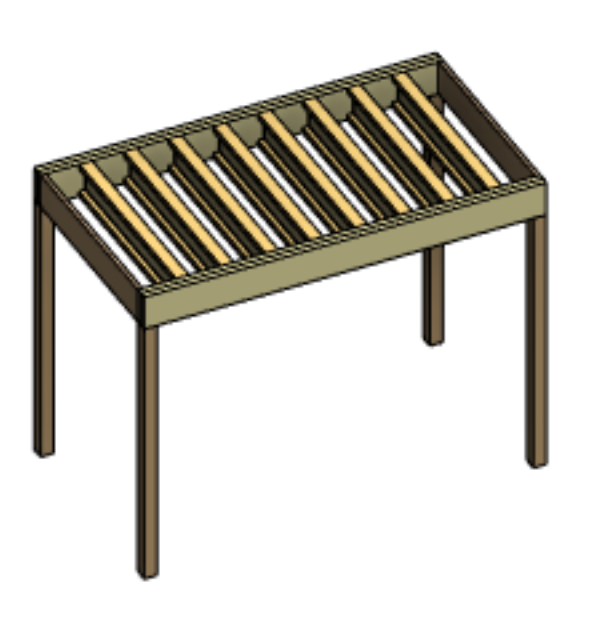

| Dimensions            |    |    |
|-----------------------|----|----|
| Length                | 9' | 0" |
| Width                 | 5' | 0" |
| Floor-to-Floor Height | 7' | 0" |

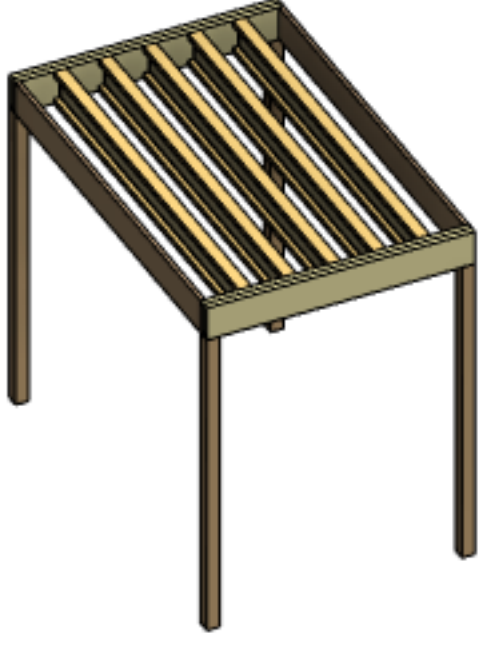

| Dimensions            |    |    |
|-----------------------|----|----|
| Length                | 6' | 0" |
| Width                 | 9' | 0" |
| Floor-to-Floor Height | 8' | 0" |

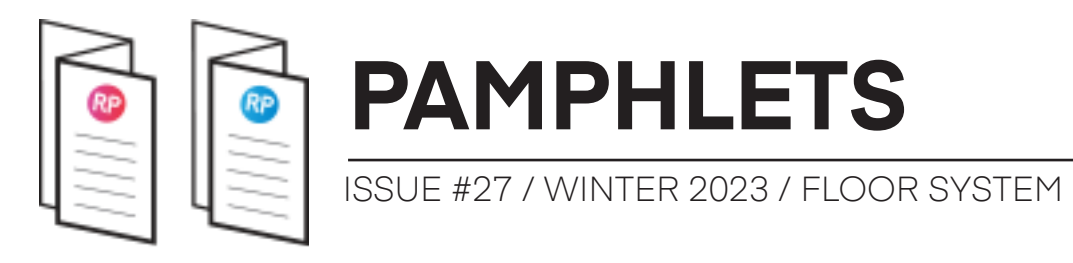

#### 4- DRAG THE BLUE ARROWS TO ADJUST THE WIDTH AND LENGTH

You can set the values of the dimensions directly in the properties, but you can also drag the blue arrows to adjust the Width and Length of the family.

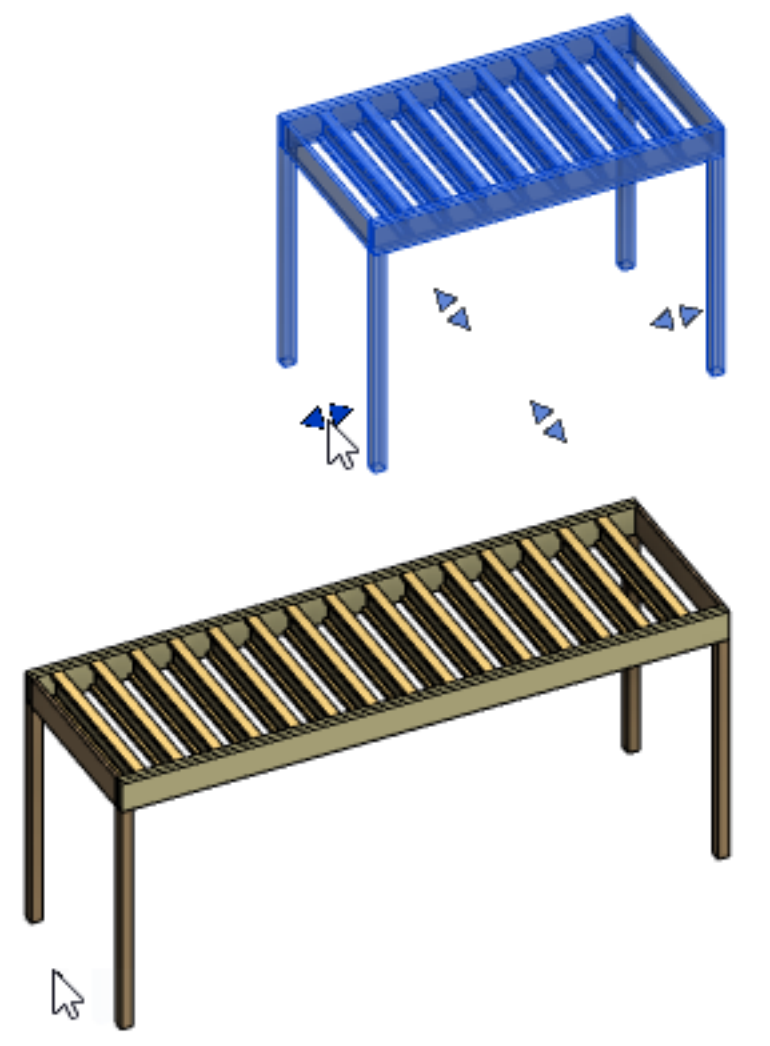

A limitation of this technique is that the values are rounded to multiple digits. For better precision, type in the value.

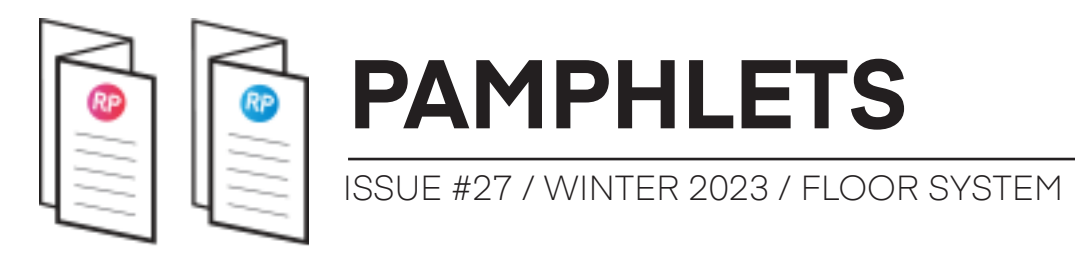

#### 5- THE NUMBER OF COLUMNS IS AUTOMATICALLY DETERMINED

The family calculates how many columns are required based on the length.

For a Length up to 16, there are 4 columns.

Between 16' and 24', there are 6 columns.

Beyond 24' there are 8 columns.

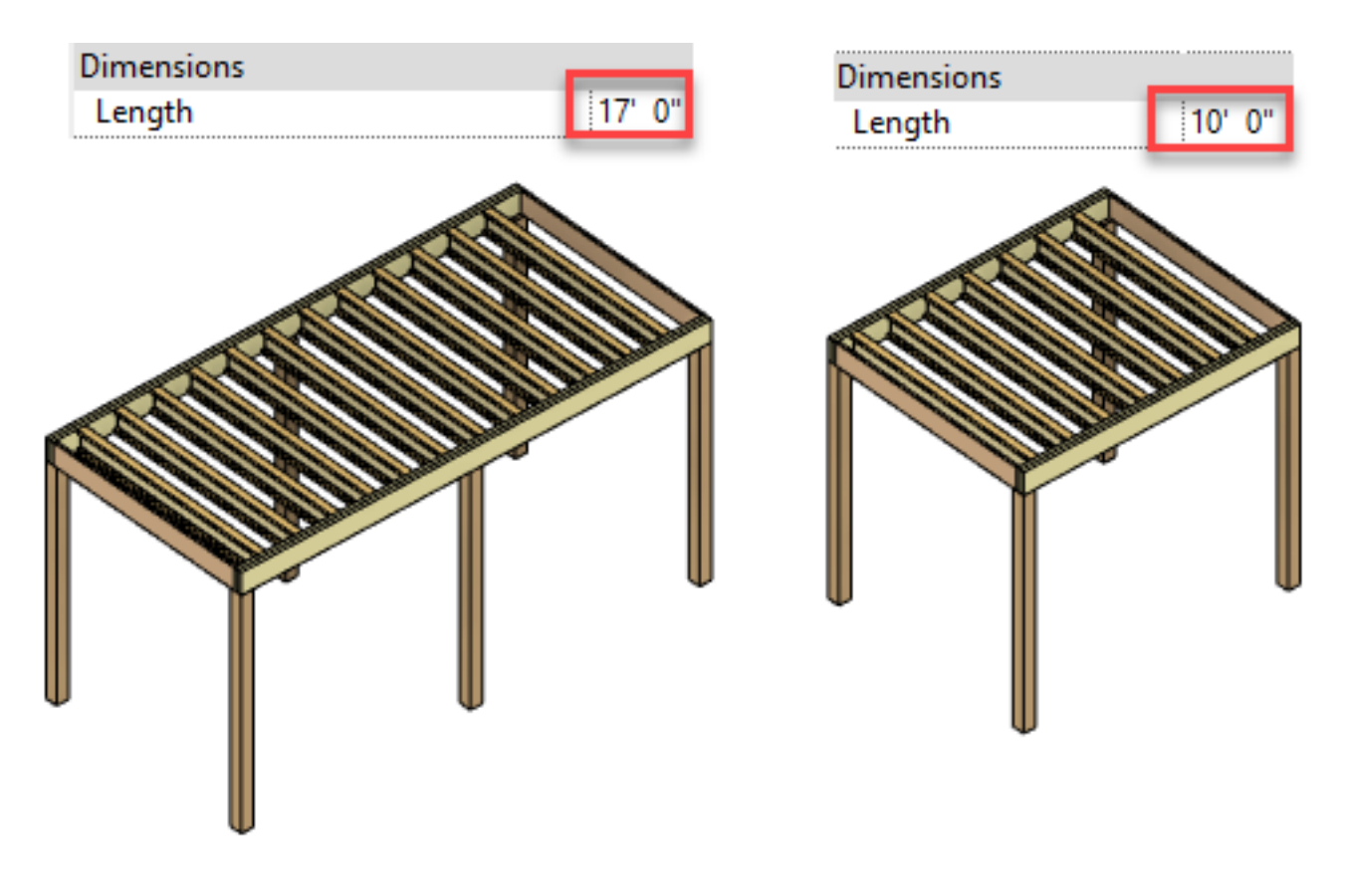

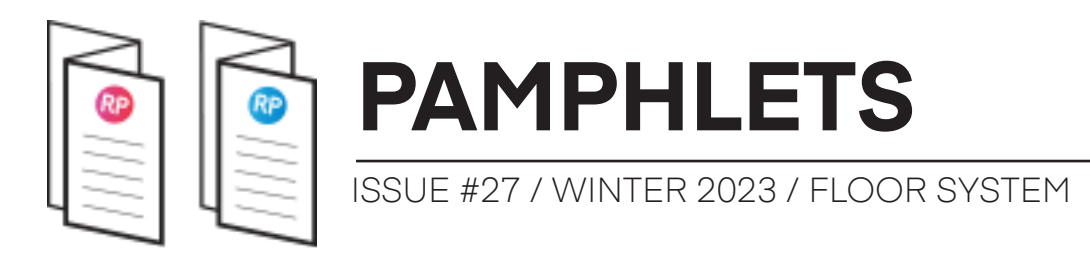

#### 6- SWAP COLUMN FAMILIES

It is possible to switch from one structural column type to another. In this example, there are 3 1/2" and 5 1/4" PSL Columns.

To swap columns, go to the type parameters. However, make sure to pick types only from this QWEB\_PSL family. If you try a different column family, you will probably get a warning or strange behavior because the family is set up differently.

| Graphics                                          |                                      |
|---------------------------------------------------|--------------------------------------|
| Column Types <structural columns=""></structural> | QWEB_PSL_Columns : 5 1/4" x 5 1/4" 🧹 |
|                                                   | QWEB_PSL_Columns : 3 1/2"            |
|                                                   | QWEB_PSL_Columns : 5 1/4" x 5 1/4"   |

The family lets you pick between different column sizing:

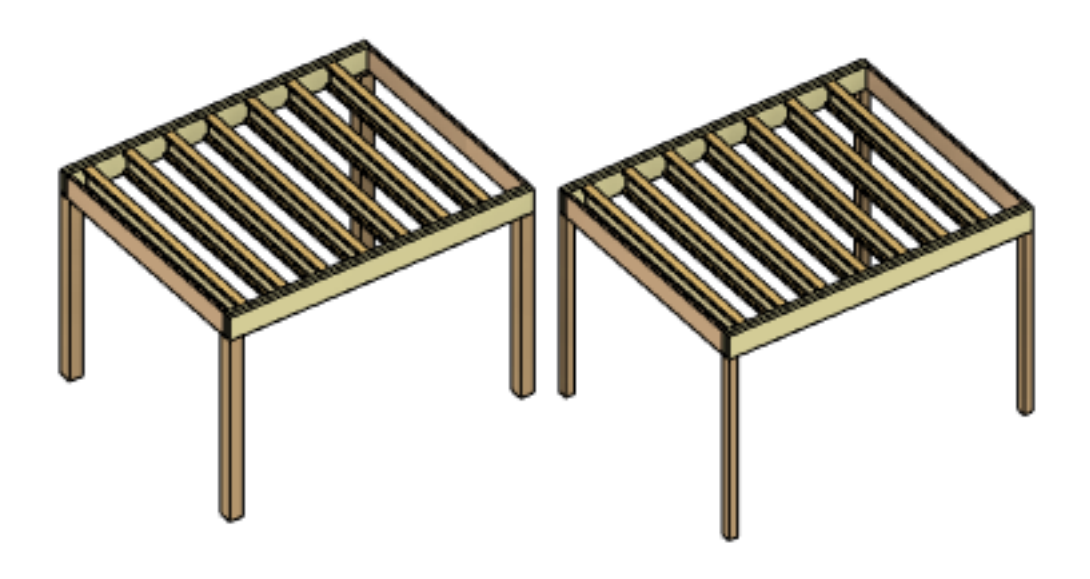

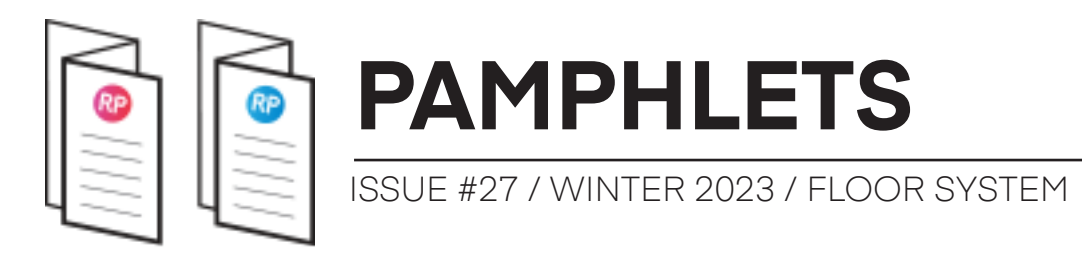

#### 7- AUTOMATIC STRUCTURAL DEPTH

The Depth of the structural framing automatically adjusts based on the Width. Here are the spans used:

Between 0' to 16'-0" = Structure Depth: 9 1/2"

Between 16'-1" to 20' = Structure Depth: 11 7/8"

Between 20'-1'' to 26'-0'' = Structure Depth: 14"

Between 26'-1" to 30' = Structure Depth: 16"

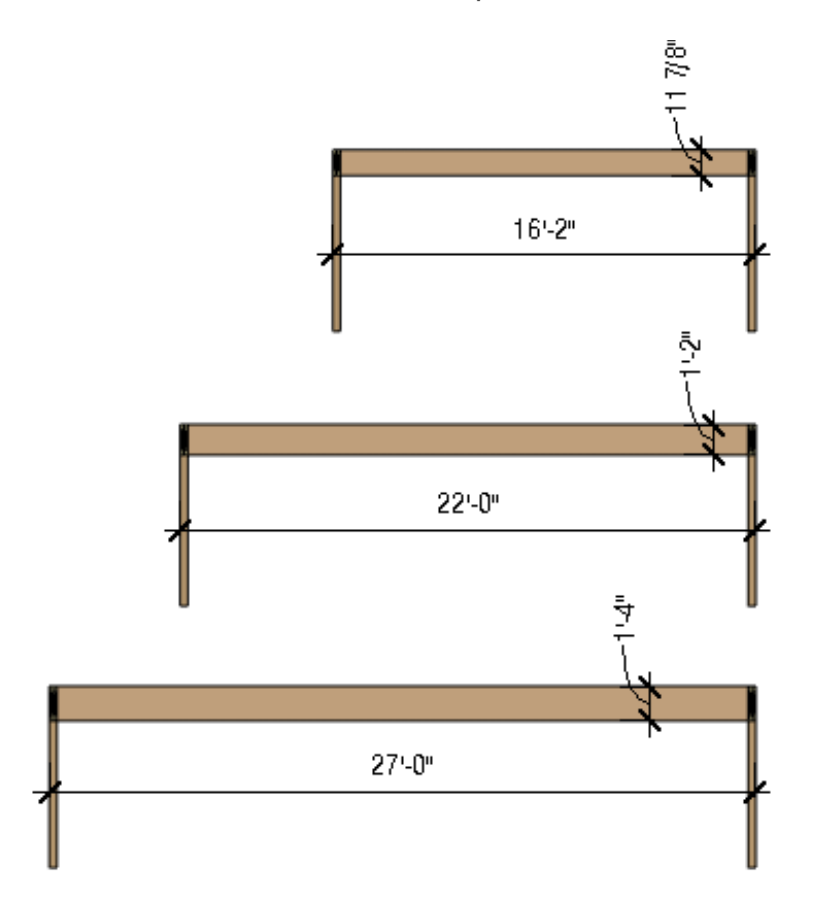

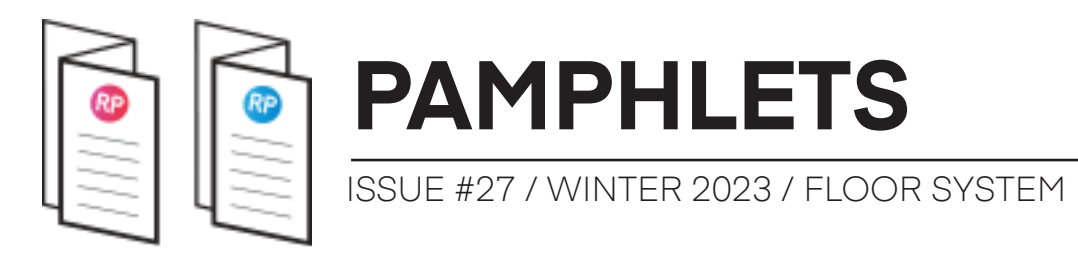

#### 8- A WARNING IS DISPLAYED IF THE WIDTH IS TOO LONG

The width of this module should never go beyond 30'. If a value above 30' is entered, the structural framing disappears and a 3D text warning is displayed:

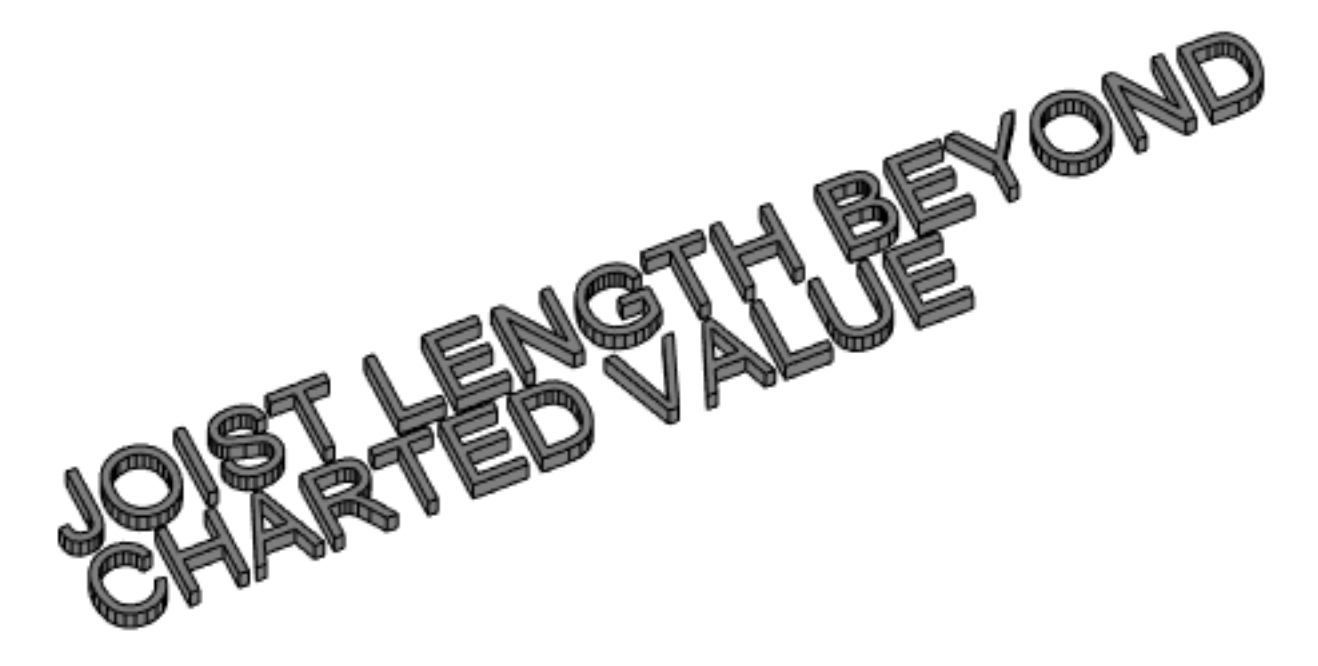

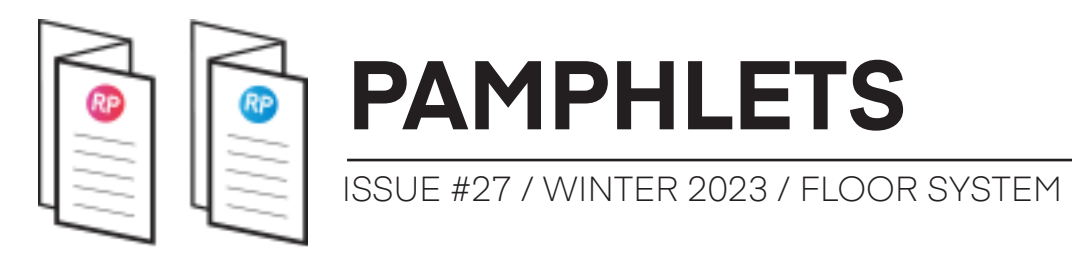

#### 9- THE SUBFLOOR IS INCLUDED AS A NESTED SHARED FAMILY

Overall, this family is in the Generic Model Category. However, it also includes a nested, shared subfloor family.

Normally, the floor category cannot be used when creating a new family. However, we've managed to create one using a super-secret trick.

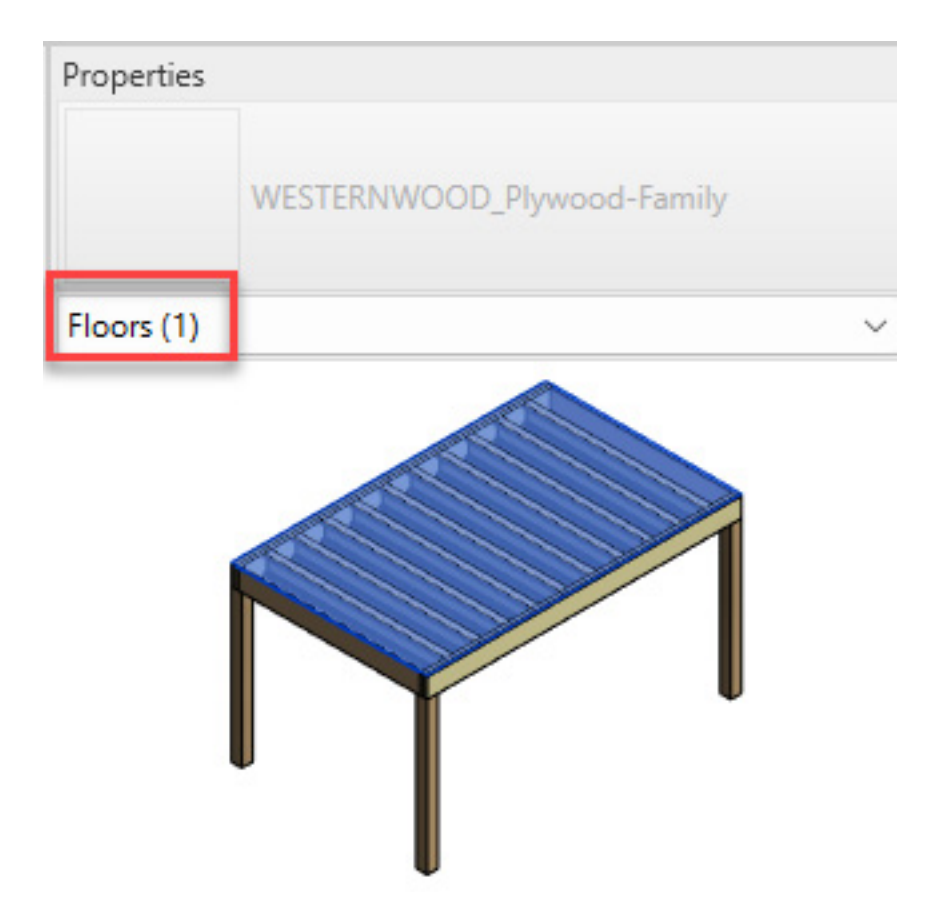

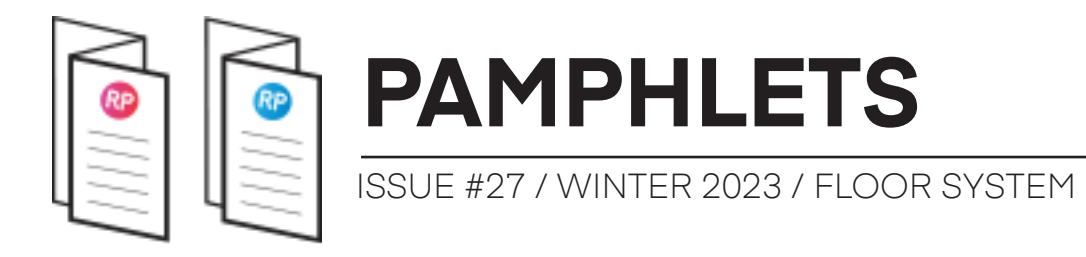

You can tab-select the subfloor and hide it if you want. Also, you can use V/G menu to shut down all floors or this specific subcategory.

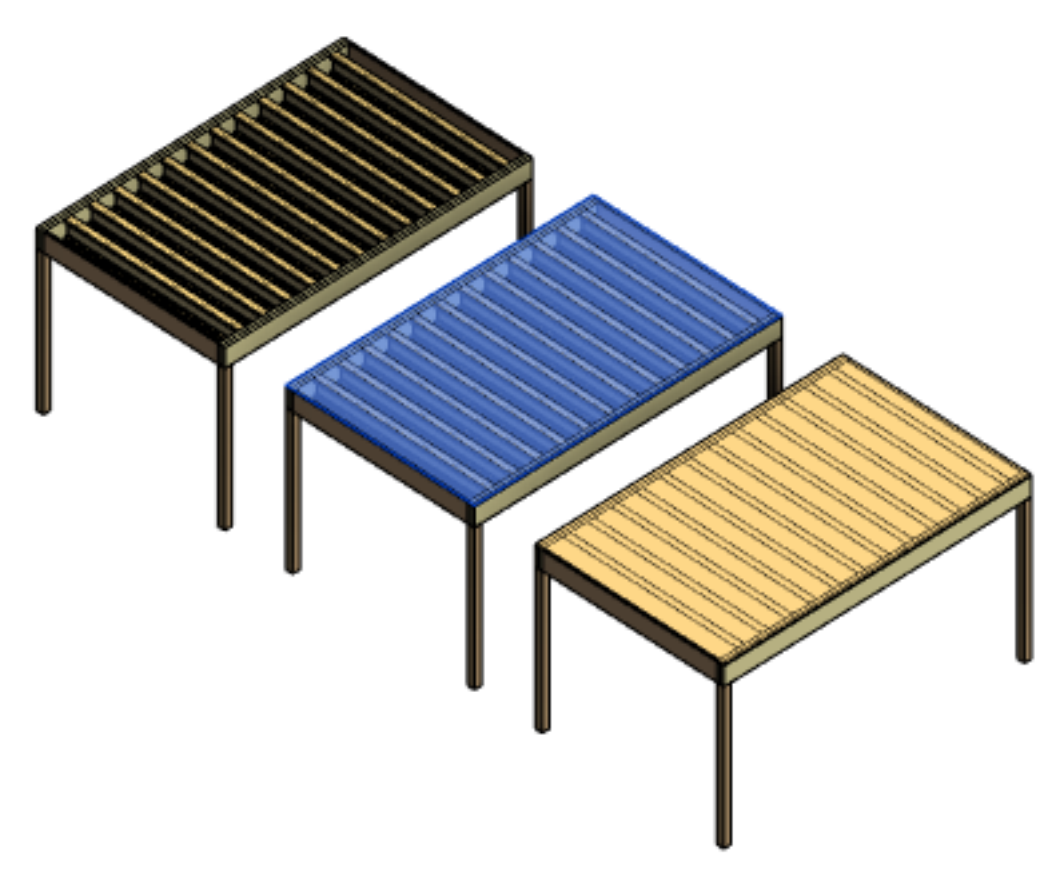

You can also shut down the "Subfloor Visibility" parameter in the type properties. However, this removes the subfloor entirely from the model.

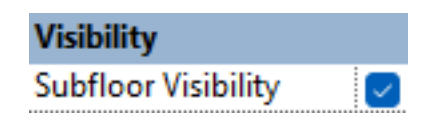

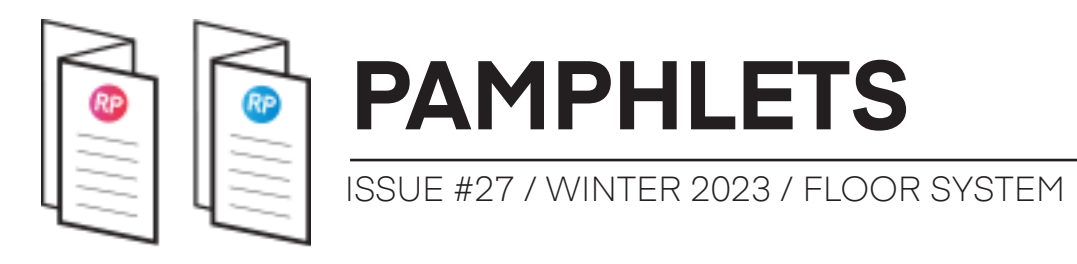

#### 10- EACH LEVEL OF DETAIL HAS DIFFERENT INFORMATION

When using the Coarse level of detail, you will only see a translucent slab that represents the thickness of the structural system. The columns are also visible.

When using the Medium level of detail, the structural elements appear.

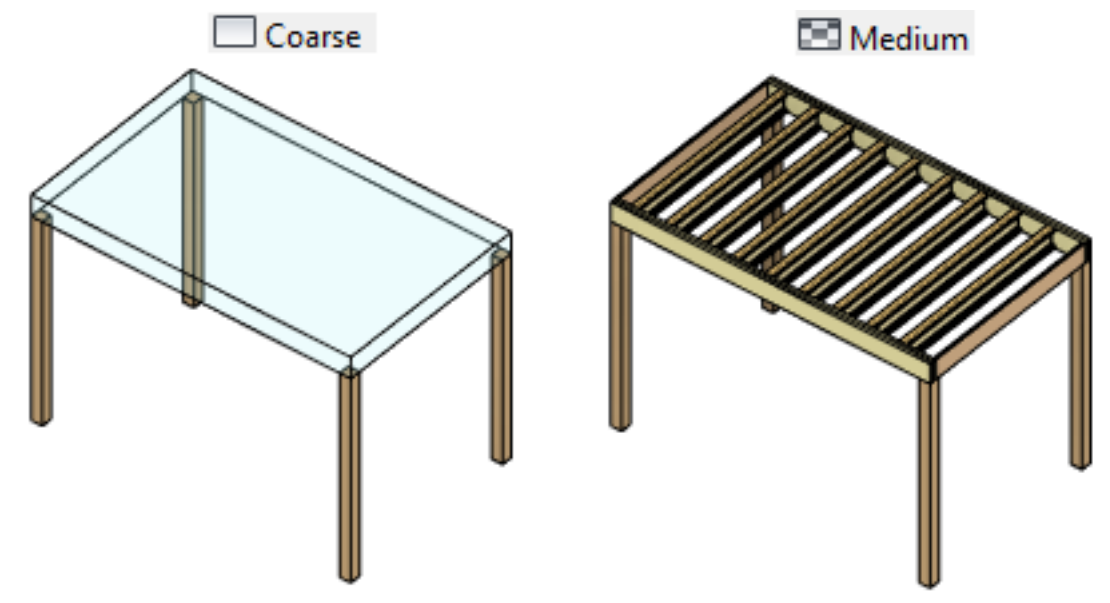

With the Fine level of detail, metal hangers appear for the joists.

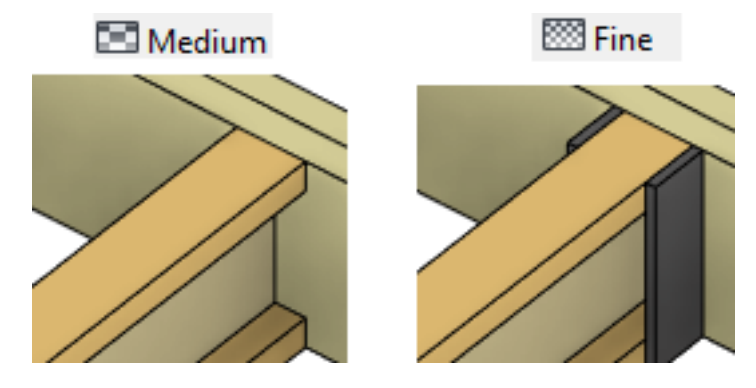

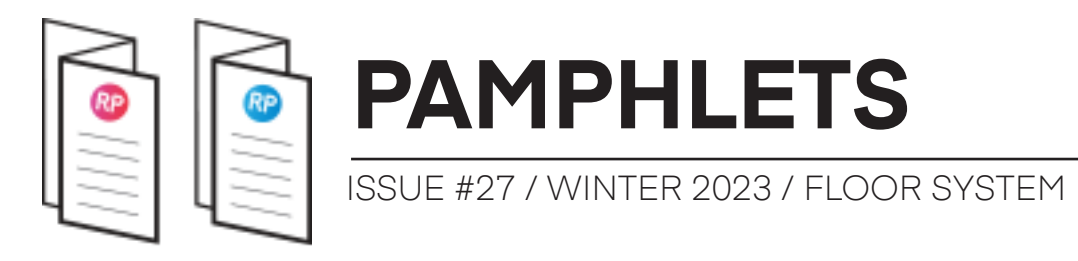

#### 11- SCHEDULES ARE INCLUDED FOR THE NESTED STRUCTURAL COMPONENTS

The container file of this family includes 3 pre-made schedules. Obviously, these are live schedules that will automatically update if the dimensions of the structural systems are modified. First, here's a schedule that contains all columns:

| Structural Columns |        |        |           |         |     |  |
|--------------------|--------|--------|-----------|---------|-----|--|
| COLUMN TYPE        | WIDTH  | DEPTH  | HEIGHT    | VOLUME  | QTY |  |
| PSL 3 1/2"         | 3 1/2" | 3 1/2" | 6'-1 3/4" | 0.52 CF | 4   |  |
| PSL 3 1/2"         | 3 1/2" | 3 1/2" | 7'-1 3/4" | 0.61 CF | 4   |  |
| PSL 3 1/2"         | 3 1/2" | 3 1/2" | 8'-1 3/4" | 0.69 CF | 12  |  |
| PSL 3 1/2"         | 3 1/2" | 3 1/2" | 9'-1 3/4" | 0.78 CF | 12  |  |
| PSL 5 1/4"         | 5 1/4" | 5 1/4" | 6'-1 3/4" | 1.18 CF | 8   |  |

# For the columns to be included in this schedule, they need to have the Type Comments parameter set to SYSTEM.

| Fields | Filter | Sorting/Grouping | Formatting | Appearance |   |        |
|--------|--------|------------------|------------|------------|---|--------|
| Filter | by:    | Type Comments    | ~          | equals     | ~ | SYSTEM |

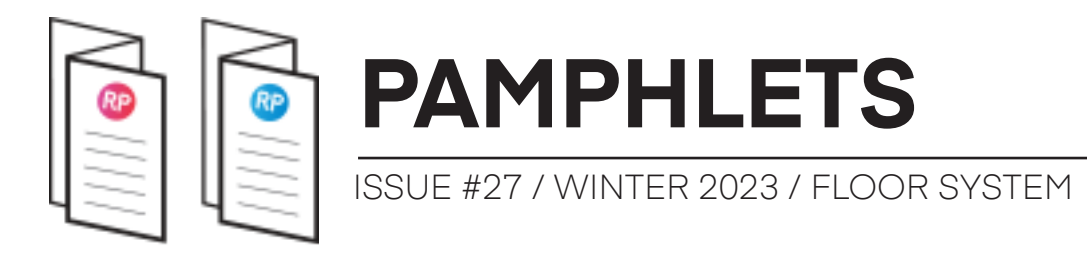

The second schedule contains all **Structural Framing** elements. Again, they need to have the **SYSTEM** value in the **Type Comments** parameter to appear here.

|             | Stru   | ıctur  | al Fra       | ming                |     |
|-------------|--------|--------|--------------|---------------------|-----|
| LENGTH      | DEPTH  | WIDTH  | VOLUME       | NUMBER OF<br>PLATES | QTY |
| LSL         |        |        |              |                     |     |
| 7'-4 1/4"   | 9 1/2" | 1 1/4" | 3.64 CF      | 0                   | 6   |
| 8'-5"       | 9 1/2" | 1 1/4" | 1.39 CF      | 0                   | 2   |
| 12'-3 778"  | 9 1/2" | 1 1/4" | 8.13 CF      | 0                   | 8   |
|             |        |        | 13.15 CF     | 0                   | 16  |
| LVL         |        |        |              |                     |     |
| 6'-0"       | 9 1/2" | 1 3/4" | 2.77 CF      | 0                   | 4   |
| 12'-8 778"  | 9 1/2" | 1 3/4" | 17.65 CF     | 0                   | 12  |
| 19'-2"      | 9 1/2" | 1 3/4" | 35.41 CF     | 0                   | 16  |
|             |        |        | 55.83 CF     | 0                   | 32  |
| Open-Web    |        |        |              |                     |     |
| 7'-4 1/4"   | 9 1/2" | 3 1/2" | 23.78 CF     | 72                  | 36  |
| 8'-5"       | 9 1/2" | 3 1/2" | 3.78 CF      | 10                  | 5   |
| 12'-3 778"  | 9 1/2" | 3 1/2" | 61.99 CF     | 112                 | 56  |
|             |        |        | 89.55 CF     | 194                 | 97  |
| Grand total | : 145  |        | 158.53<br>CF | 194                 | 145 |

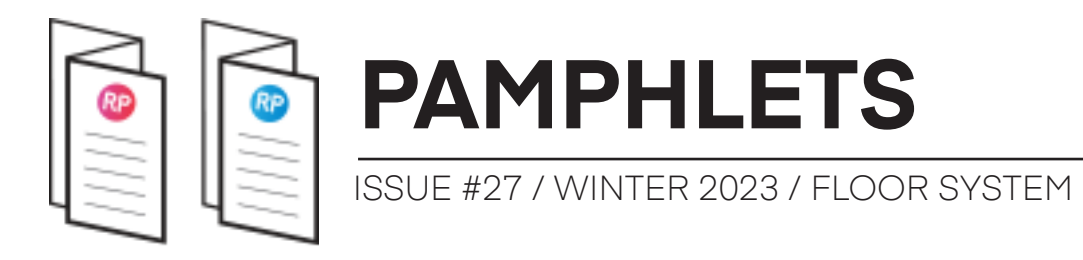

You can see that there are LSL, LVL and Open-Web types. These titles are used from the Description parameter of each structural type:

| Type Comments | SYSTEM   |
|---------------|----------|
| URL           |          |
| Description   | Open-Web |

Finally, here is a schedule that contains all module (or full floor structural system). It includes the Mark value, the Width, the Length and the Floor-to-floor height.

| MARK                                                                        | WIDTH                                                 | LENGTH                                      | FLOOR-TO-FLOOR<br>HEIGHT         |  |  |  |  |
|-----------------------------------------------------------------------------|-------------------------------------------------------|---------------------------------------------|----------------------------------|--|--|--|--|
| Jaar System Columno 2 40" Snon 40"                                          |                                                       |                                             |                                  |  |  |  |  |
| Floor-System                                                                | -Columns-3 1/2"-:                                     | Span 18"<br>'                               |                                  |  |  |  |  |
| FL1                                                                         | 12'-10 7/8"                                           | 19'-2"                                      | 10'-0"                           |  |  |  |  |
| FL2                                                                         | 12'-10 7/8"                                           | 19'-2"                                      | 10'-0"                           |  |  |  |  |
| EI 2                                                                        | 12'-10 7/8"                                           | 19'-2"                                      | 9'-0"                            |  |  |  |  |
| T LO                                                                        |                                                       |                                             |                                  |  |  |  |  |
| FL4<br>4                                                                    | 12'-10 7/8"                                           | 19'-2"                                      | 9'-0"                            |  |  |  |  |
| FL4<br>4<br>System 2 - 1"                                                   | 12'-10 7/8"<br>Joist Spacing                          | 19'-2"                                      | 9'-0"                            |  |  |  |  |
| FL3<br>FL4<br>4<br>System 2 - 1"<br>FL5<br>FL6                              | 12'-10 7/8"<br>Joist Spacing<br>7'-11 1/4"<br>9'-0"   | 19'-2"<br>12'-8 7/8"<br>6'-0"               | 9'-0"<br>7'-0"<br>8'-0"          |  |  |  |  |
| FL3<br>FL4<br>4<br>System 2 - 1"<br>FL5<br>FL6<br>2<br>System 3 - 14        | 12'-10 7/8"<br>Joist Spacing<br>7'-11 1/4"<br>9'-0"   | 19'-2"<br>12'-8 7/8"<br>6'-0"               | 9'-0"<br>7'-0"<br>8'-0"          |  |  |  |  |
| FL3<br>FL4<br>4<br>System 2 - 1"<br>FL5<br>FL6<br>2<br>System 3 - 14<br>FL7 | Joist Spacing<br>7'-11 1/4"<br>9'-0"<br>Joist Spacing | 19'-2"<br>12'-8 7/8"<br>6'-0"<br>12'-8 7/8" | 9'-0"<br>7'-0"<br>8'-0"<br>7'-0" |  |  |  |  |

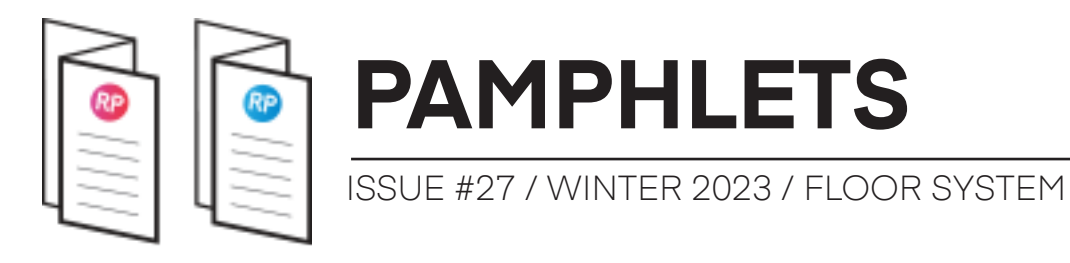

#### 12- THE FILE IS IN A CONTAINER WITH INSTRUCTIONS

Even the best Revit family is useless without a proper explanation. When you download the engineered floor system, it is part of a container file. The starting view includes instructions and tips on how to use the family:

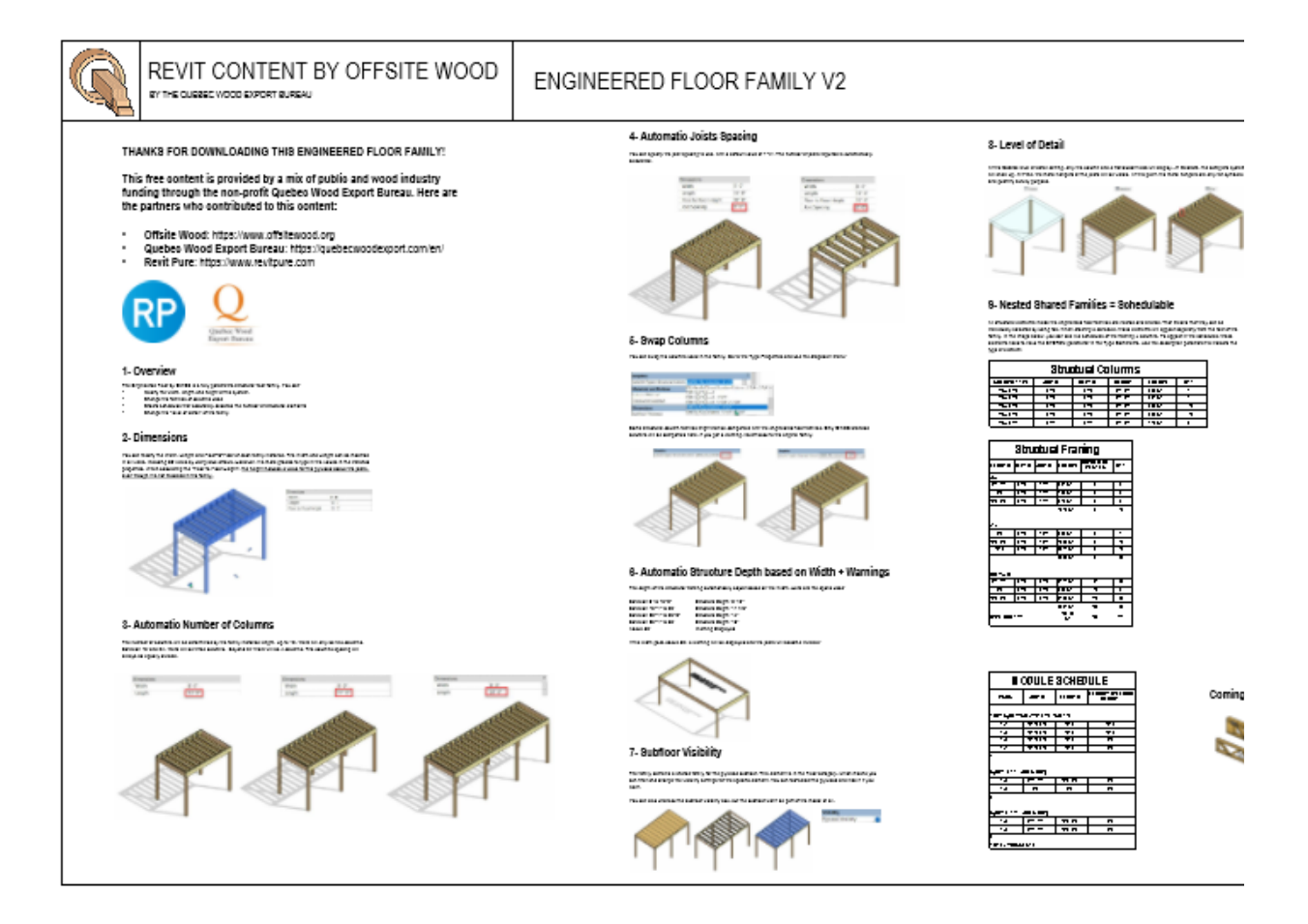

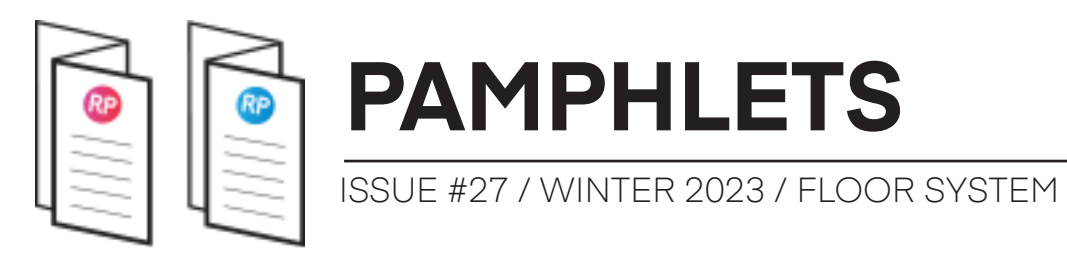

### 5 SECRET REVIT TRICKS TO CREATE A STRONG, FLEXIBLE STRUCTURAL SYSTEM FAMILY

Alright, you've learned all the features from the floor system families. Now, we will lift the veil on how to reproduce some of these features. These are advanced Revit family strategies.

# 1- CREATE BLUE ARROWS THAT ARE VISIBLE IN 3D VIEWS

The floor system family contains blue arrows that are visible not only in plan views but also in 3D views.

To make the blue arrows visible in 3D views, set a dimension between a reference plane and a reference line (or a model line). No geometry has to be constrained to the ref. line/model line.

Assign the parameter to the dimension linked to the line.

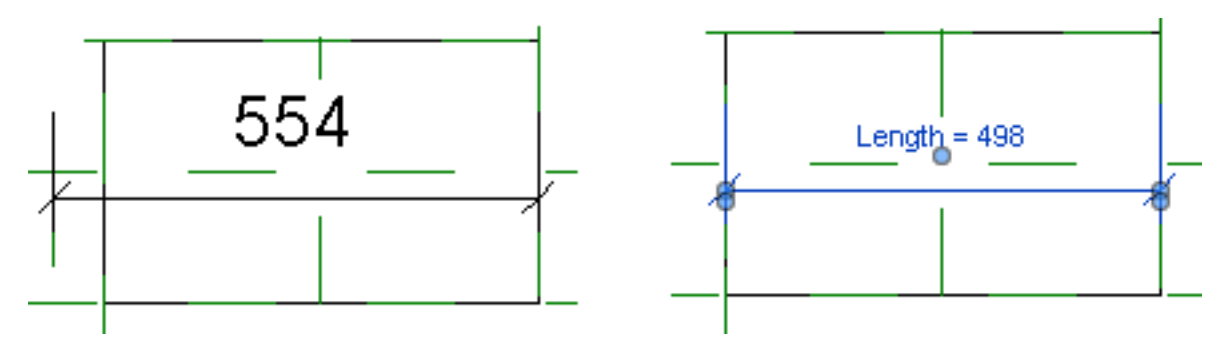

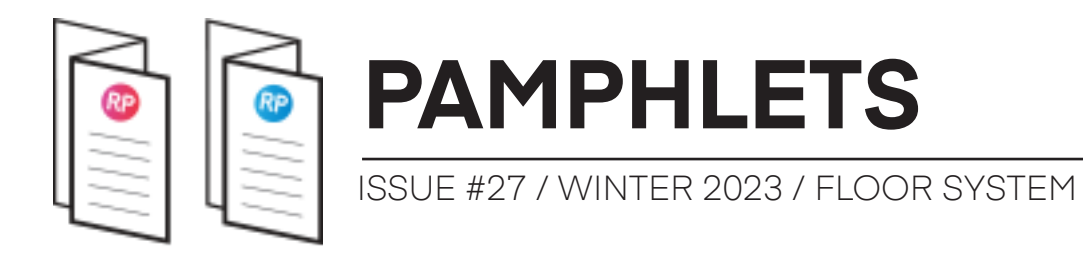

In this case, you can see there is a 3D grip only on one side:

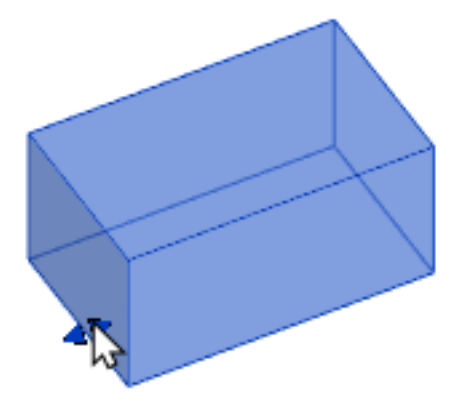

If you want 4 grips, you will have to create four reference lines (or model lines). In the image below, you can see the 4 reference lines before the dimension parameter is assigned. The reference lines are red for clarity purposes. You can add dimensions to make certain the lines are centered on each side. This ensures the 2D arrows will be centered as well.

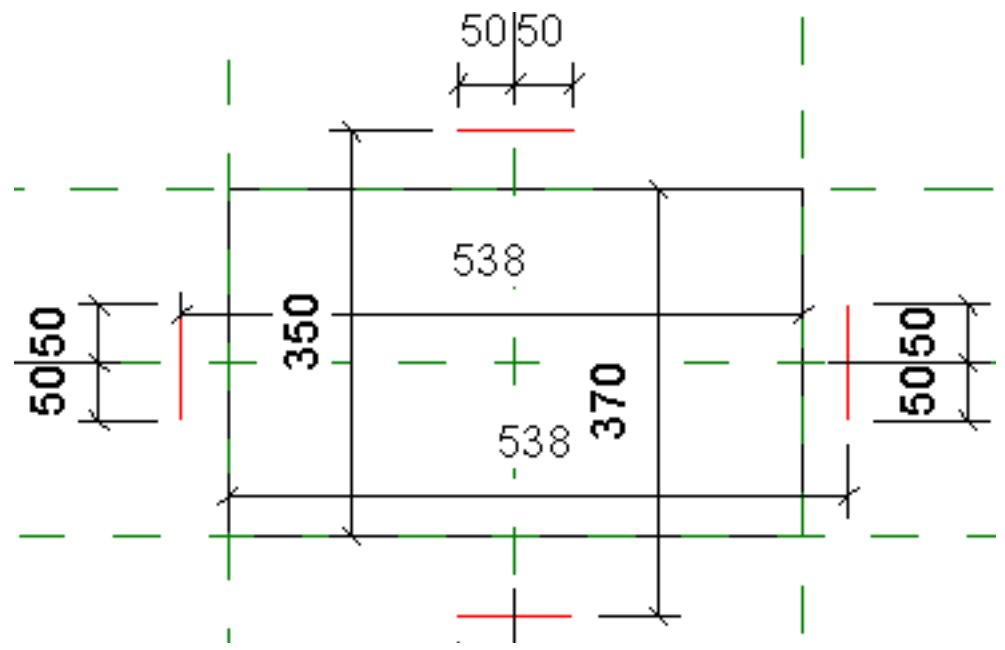

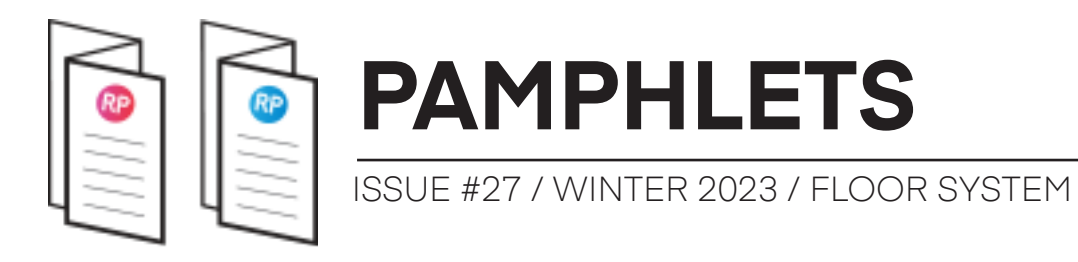

Once the parameters have been added to the dimensions, the family should look like this:

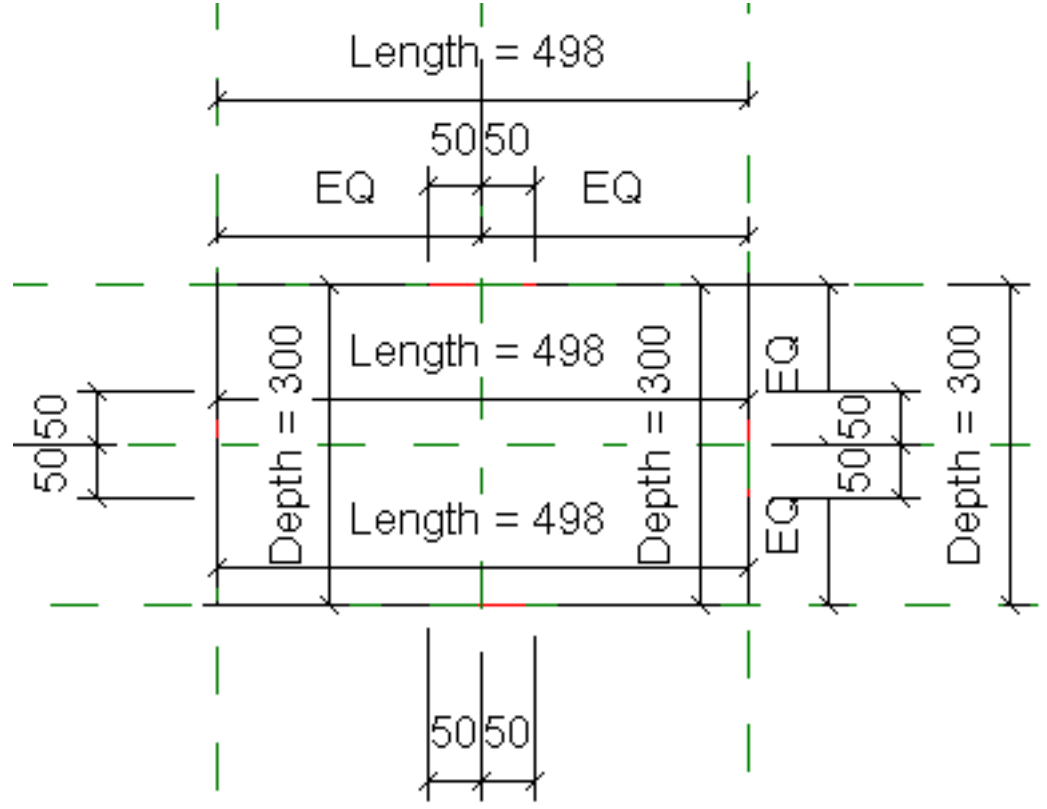

You will see 4 grips in the 3D view. That's the technique we've used for the floor system family. Thanks to John Pierson for this trick!

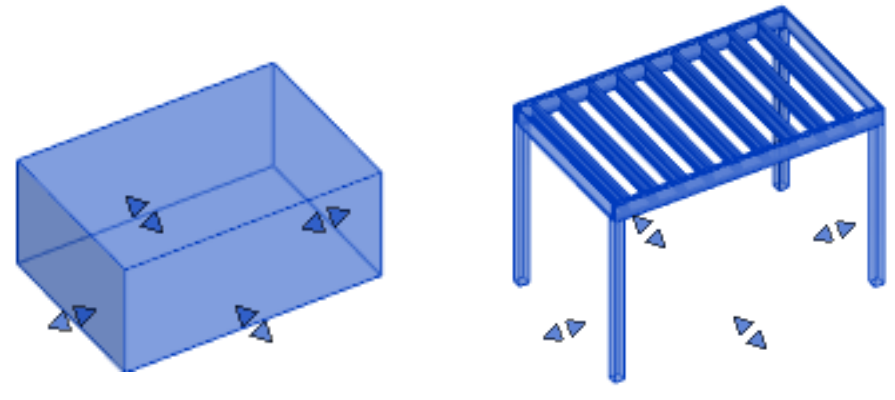

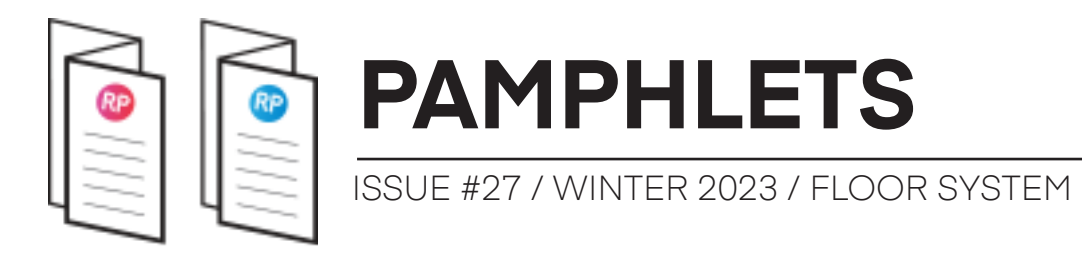

#### 2- ADD A CONDITIONAL 3D TEXT WARNING

In the floor system, this 3D text shows up when the Width goes beyond 30':

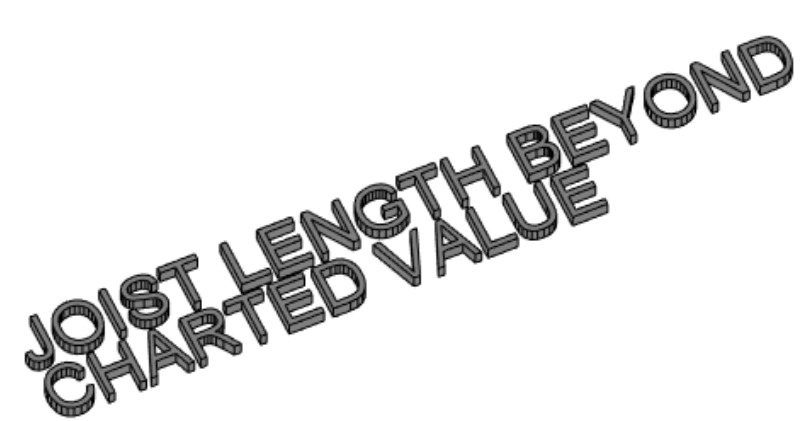

This is a great way to warn users conditions aren't respected without breaking the family. First, create the 3D text and place it. Click on the Visibility rectangle.

| Constraints |                    | <u>^</u> |                |
|-------------|--------------------|----------|----------------|
| Work Plane  | Level : Ref. Level |          | HOM            |
| Graphics    | 1                  | ×        | SHARLIN        |
| Visible     | 0                  | R        | and The Test   |
| Text        | JOIST LENGTH BEY   | )        | and the second |
| Horizont    | Left               |          | 60 C           |
| Visibility/ | Edit               |          |                |

Call an Instance parameter called Warning Visibility.

| Name:              |                              |
|--------------------|------------------------------|
| Warning Visibility | ○ Type                       |
| Discipline:        |                              |
| Common ~           | <ul> <li>Instance</li> </ul> |

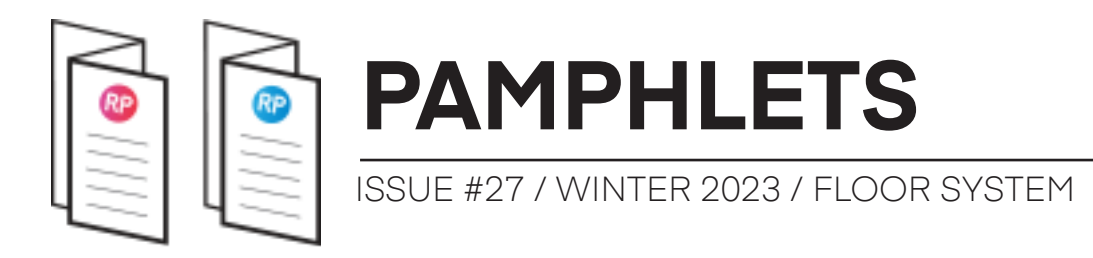

Go to the Family Types menu. You must type the condition that will cause the 3D text to be visible. In this example, we want the text to display when the Width is equal to or above 30.

Sadly, there isn't a **Greater than or equal** symbol for formulas in Revit. You have to use a workaround. Use the **not** operator and type the opposite of what you want.

In this case, not(Width < 30')

| Warning Visibility (default) |  | = not(Width < 30') |
|------------------------------|--|--------------------|
|------------------------------|--|--------------------|

In addition, We've set the family so the joists aren't visible if the warning is. Add this visibility parameter to the joists:

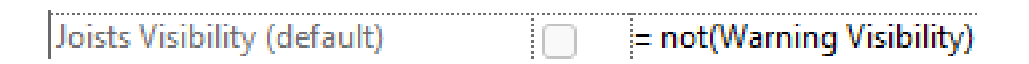

That's it! Make sure to play with the Width to ensure it works.

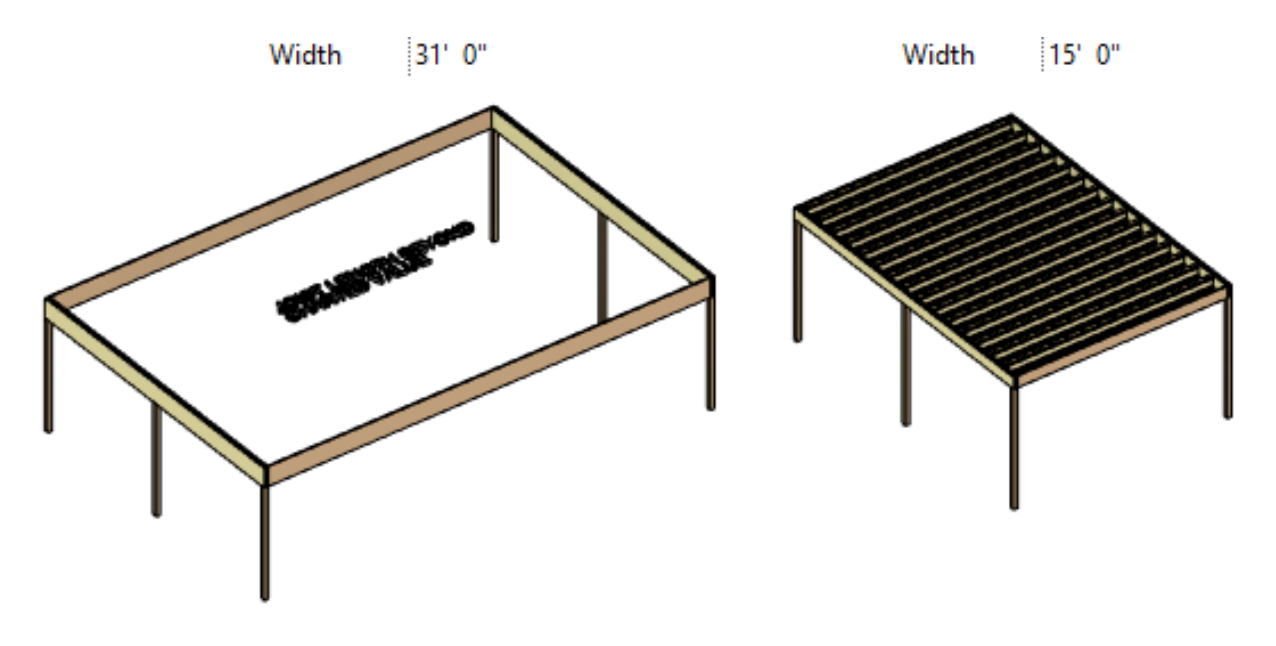

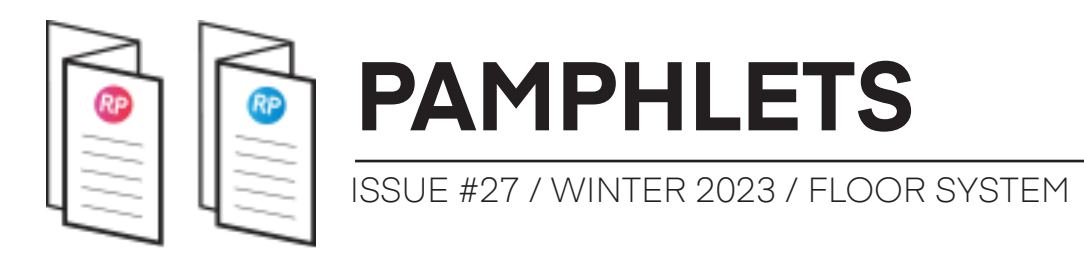

#### **3- CREATE A FLOOR NESTED FAMILY**

Floors are system families and cannot be created as loadable families... right?? right?

Wrong! A super-secret trick allows you to create loadable families of system families such as walls, floors, ceilings, etc. Thanks to Håvard Vasshaug for the video explaining the secret trick.

In a Revit model, use the Model-In-Place tool.

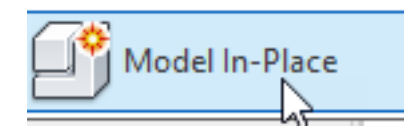

Select the category you want to use and model an extrusion.

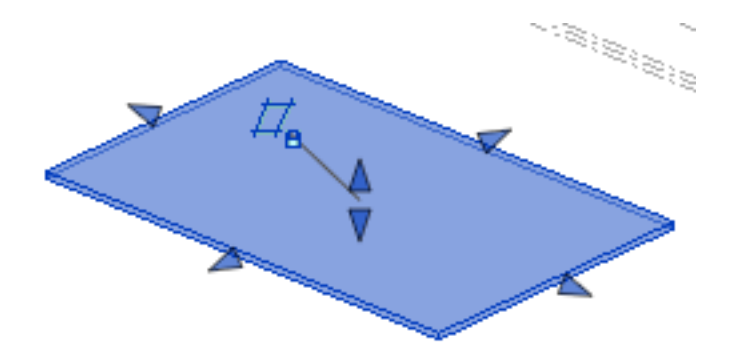

While still inside the Model In-Place tool, select the geometry

and create a group.

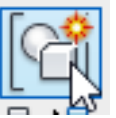

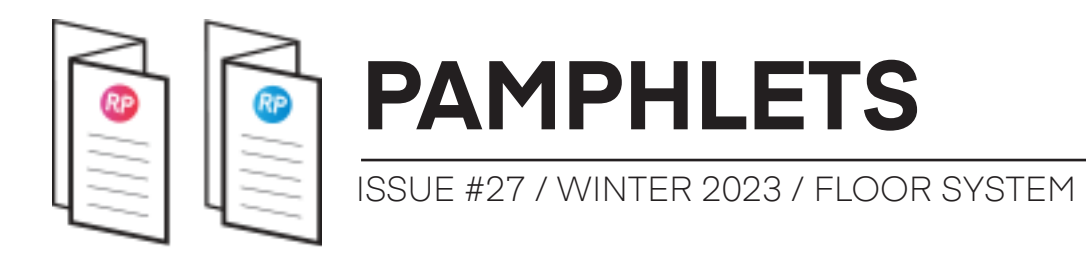

In the project browser, look at the groups. Right-click the new group and select Save Group.

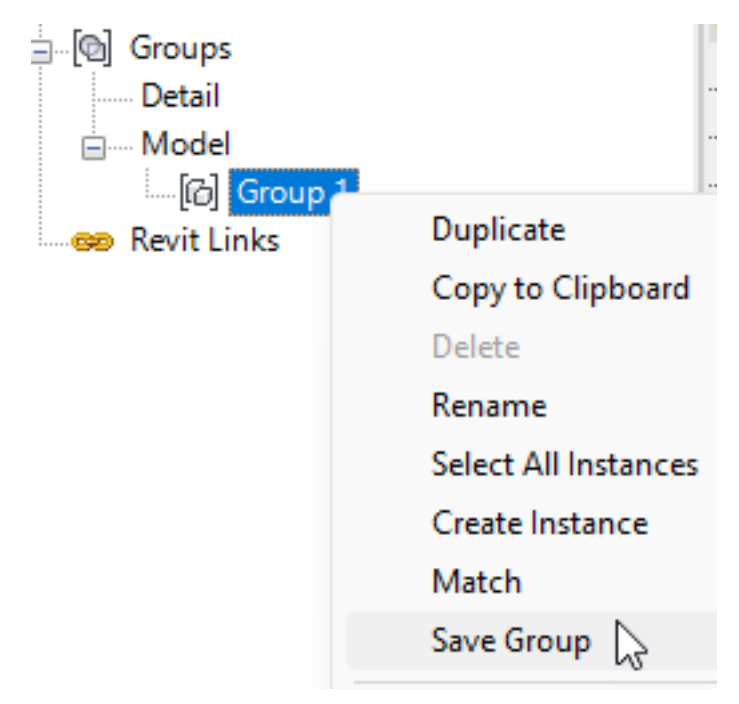

This will prompt you to save the group as a .rfa family.

| File name:     | FLOOR                |
|----------------|----------------------|
| Files of type: | Revit Family (*.rfa) |

Open the family. It's a loadable .rfa with the Floor category!

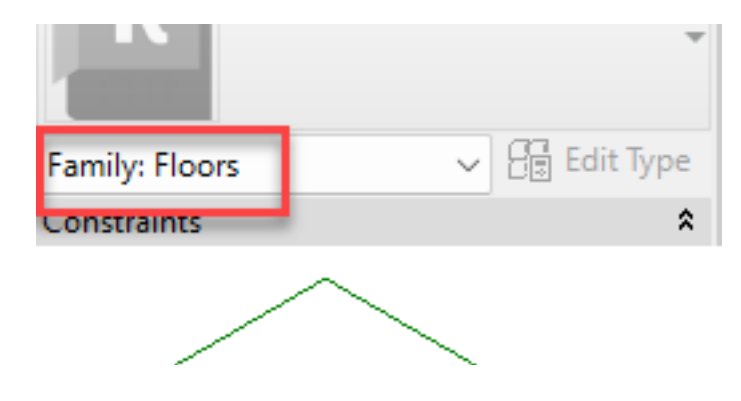

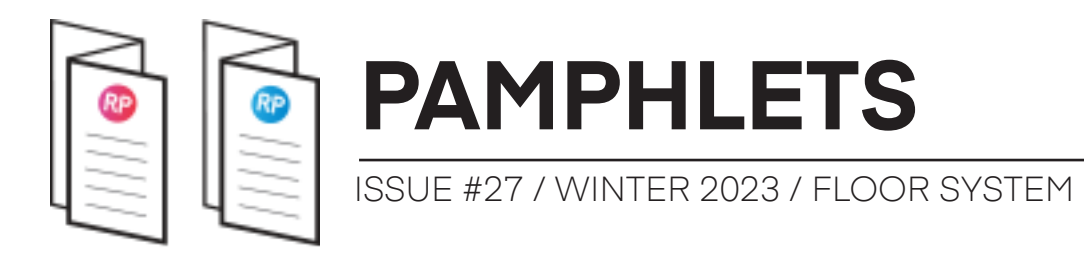

You can model and change this floor family like you can with any other family. Before loading it into another family, make sure to make it **shared**.

| Other              |
|--------------------|
| Work Plane-Based   |
| Always vertical    |
| Cut with Voids Whe |
| Shared 🔽           |

You might ask... Why it is so important to use the "floor" category? Because it allows you to use Visibility/Graphics in Revit to shut down the floor category, while keeping the rest visible. It also allows you to properly use schedules.

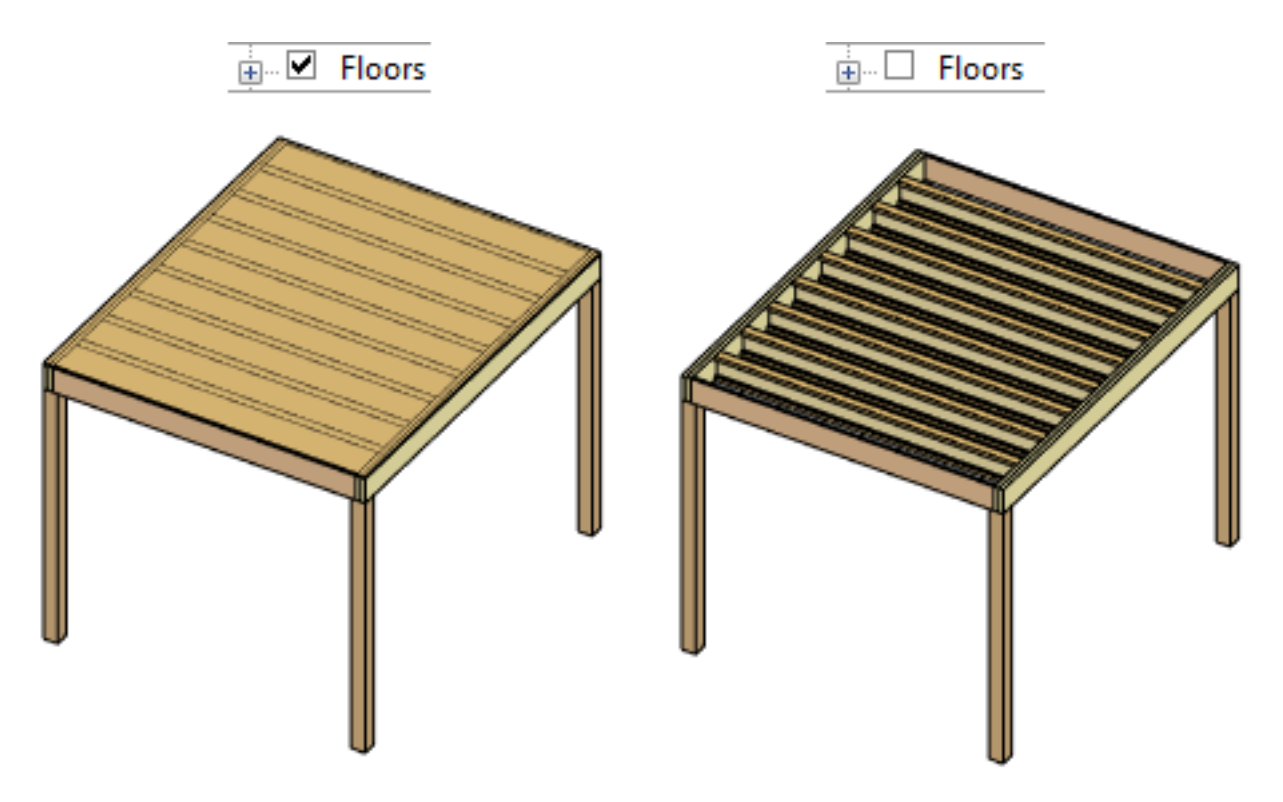

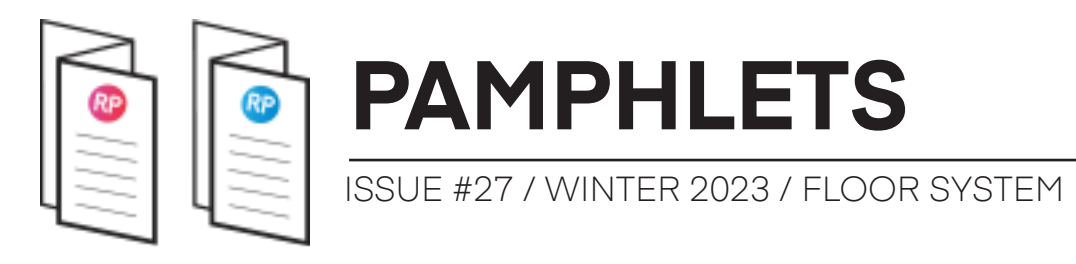

#### 4- USE NESTED SHARED FAMILIES FOR STRUCTURAL COMPONENTS

A family inside another family is called a nested family. A nested family can be shared, which means that it will also be loaded and created in the project independently from the host family.

Make sure that the shared parameter is active.

| Ĩ |        |   |
|---|--------|---|
|   | Shared | 2 |
|   |        |   |
|   |        |   |
|   |        |   |

The biggest benefit of a nested shared family is that the elements can be scheduled independently. For example, even though the columns are nested into the main family, they will appear as individual elements in the columns schedule:

| Structural Columns |        |        |           |         |     |  |  |  |  |
|--------------------|--------|--------|-----------|---------|-----|--|--|--|--|
| COLUMN TYPE        | WIDTH  | DEPTH  | HEIGHT    | VOLUME  | QTY |  |  |  |  |
| PSL51/4"           | 5 1/4" | 5 1/4" | 8'-1 3/4" | 1.56 CF | 4   |  |  |  |  |

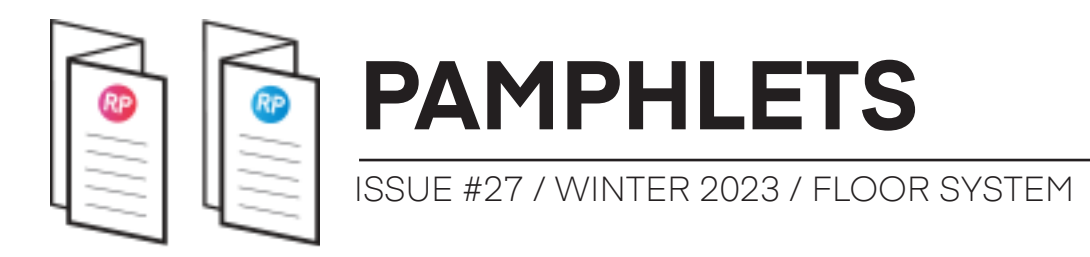

A limitation of a nested shared family is that you cannot associate the type parameters.

For example, the structural framing families dimension parameters are instance-based. This allows these dimensions to automatically be adapted depending on the system's width dimension.

| Dimensions |    | ;      | 2 |
|------------|----|--------|---|
| Height     | 0' | 9 1/2" | Ē |
| Length     | 9' | 5"     | Ê |
| Width      | 0' | 1 1/4" | Ē |

**INSTANCE PARAMETERS** 

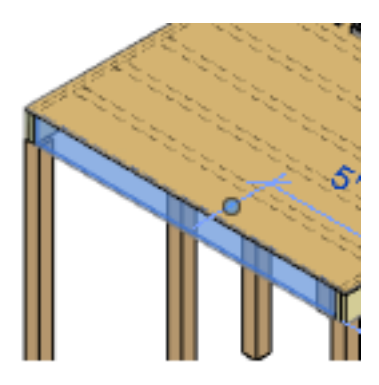

If you go to the type properties of this nested family, the small rectangle that allows you to associate a parameter isn't available. That's because type properties can be adjusted directly in the project.

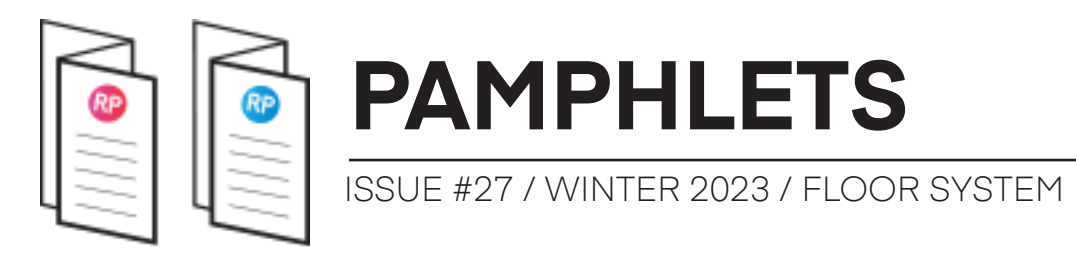

#### 5- USE "IF" STATEMENT TO AUTOMATICALLY CHANGE STRUCTURAL DEPTH BASED ON WIDTH

On page 15, you learn that this family's structural depth automatically adjust based on the Width. This is possible by using an **if** statement. Here is the basic syntax of an if statement:

if(condition, result if true, result if false)

For the framing height, we use a nested if statement, which means there are multiple conditions.

Here is the formula that is used for the **Framing Height** value:

if(Width < 15' 11", 0' 9 1/2", if(Width < 19' 11", 0' 11 7/8", if(Width < 25' 11", 1' 2", 1' 4")))

In this case, the framing height will be 9 1/2" if the Width is smaller than 15'11", 11 7/8" if the Width is smaller than 19'-11" and so on.

If you are new to formulas in Revit, this might seem a bit overwhelming, but it's not that bad.

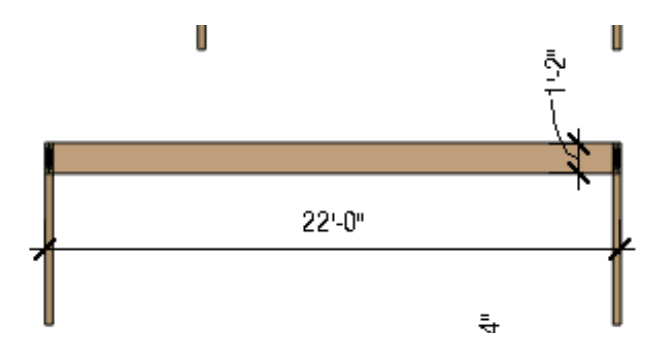

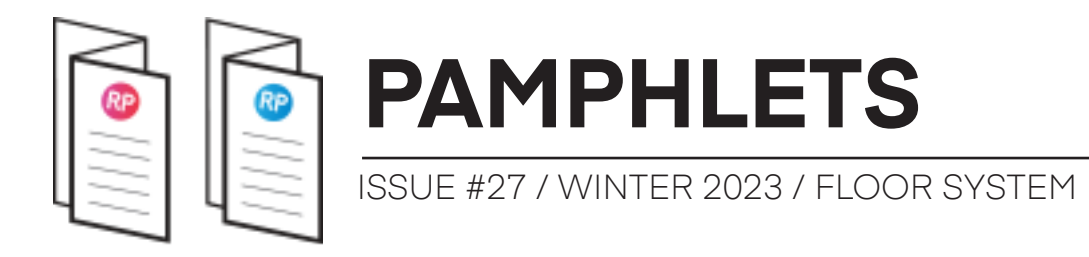

# ADVANCED FAMILY STRATEGIES COURSE

Are you enjoying these family tips? We've got more for you! Revit Pure is offering a cohort-based course about advanced Revit family strategies.

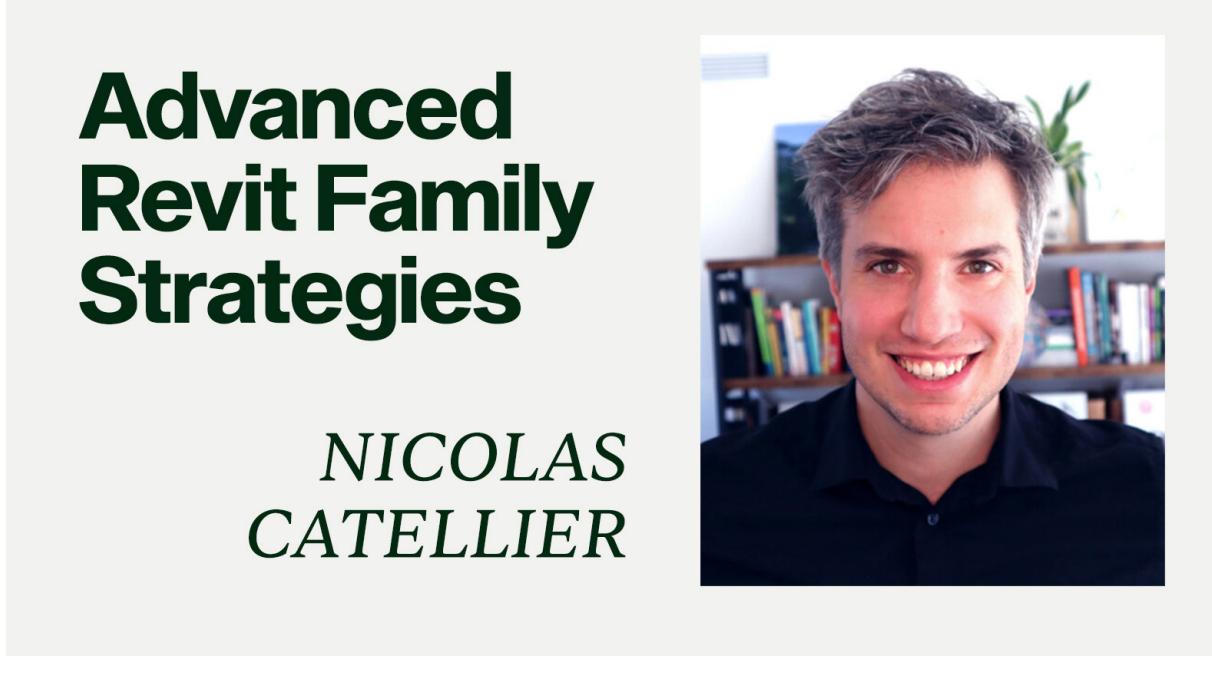

Next cohort is on March 20th.

Click here to learn more

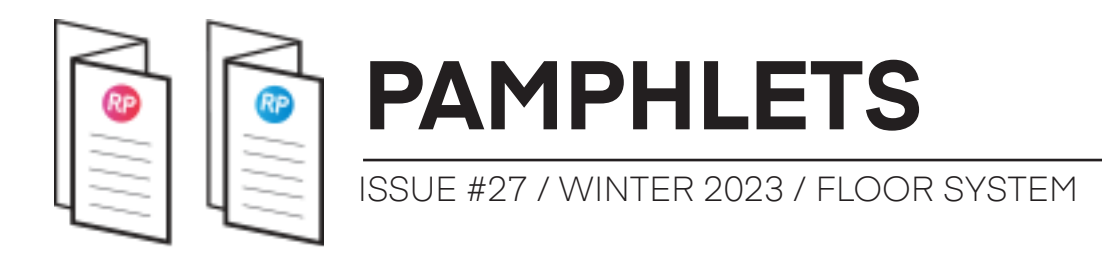

# **THANKS FOR READING!**

As always, send your thoughts to nick@revitpure.com. I read and answer all emails. Let me know what theme you want explored for the next edition.